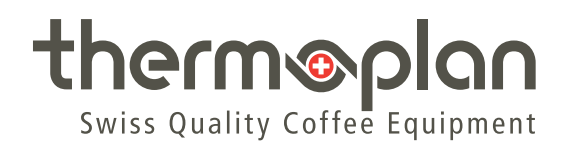

# Operating Manual Black&White|4c CTM-P-F / CTM-P-F-RS

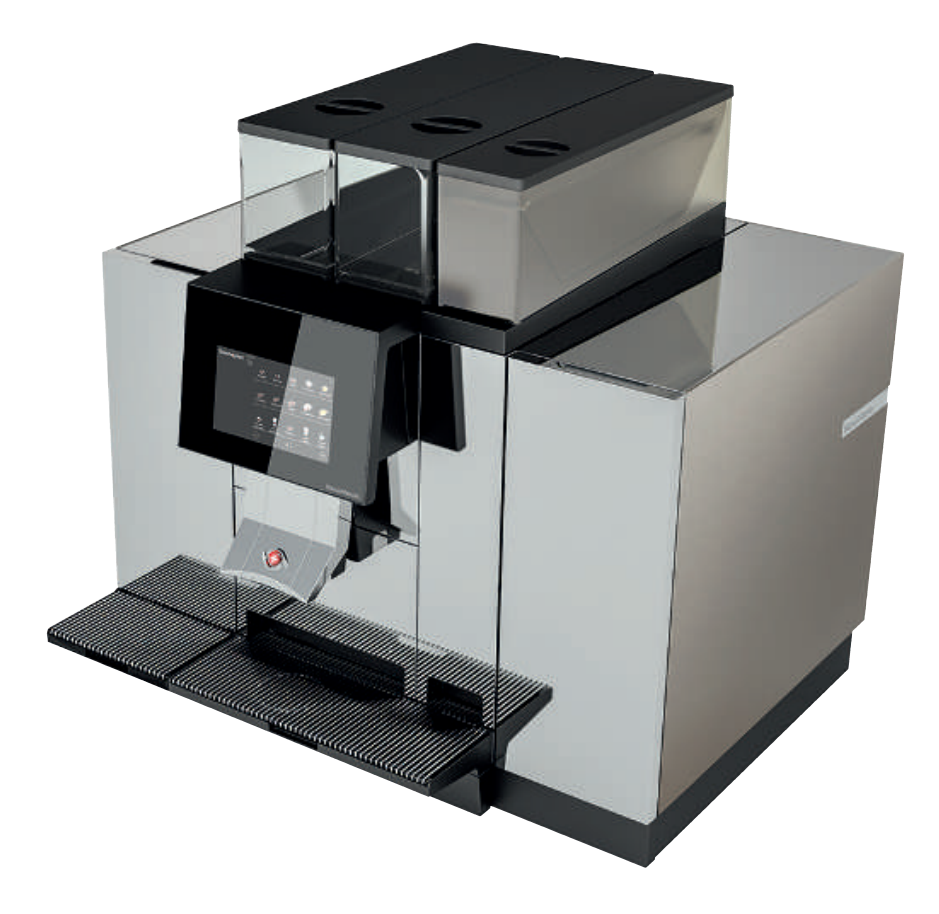

# Table of contents

| 1 | Impre  | ssum                                                | . 4 |
|---|--------|-----------------------------------------------------|-----|
| 2 | About  | this document                                       | . 5 |
|   | 2.1    | Purpose                                             | . 5 |
|   | 2.2    | Navigation                                          | . 5 |
|   | 2.3    | Terms used                                          | . 5 |
|   | 2.4    | Symbols and emphasized text                         | . 5 |
| 3 | Introd | luction                                             | . 7 |
|   | 3.1    | Intended use                                        | . 7 |
|   | 3.2    | Target audience                                     | . 7 |
|   | 3.3    | Limitation of liability                             | . 7 |
|   | 3.4    | Warranty conditions                                 | . 7 |
| 4 | Safety | 1                                                   | . 8 |
|   | 4.1    | General safety instructions                         | . 8 |
|   | 4.2    | Safety warnings                                     | . 9 |
|   | 4.3    | General safety instructions for this coffee machine | 10  |
| 5 | Overv  | iew                                                 | 13  |
|   | 5.1    | Coffee machine CTM-P-F RS / CTM-P-F                 | 13  |
|   | 5.2    | Type plate                                          | 14  |
|   | 5.3    | Capacity information                                | 14  |
|   | 5.4    | Connections                                         | 15  |
| 6 | Scope  | of delivery                                         | 16  |
| 7 | Comm   | nissioning                                          | 17  |
|   | 7.1    | Switch coffee machine on and off                    | 17  |
|   | 7.2    | Switch refrigerator on and off                      | 17  |
|   | 7.3    | Still being container                               | 18  |
|   | 7.4    | Filling the chocolate container                     | 18  |
|   | 7.5    | Filling the milk container                          | 18  |
|   | 7.6    | Top up syrup                                        | 19  |
|   | 7.7    | Changing the syrup name                             | 21  |
| 8 | Opera  | tion                                                | 22  |
|   | 8.1    | Dispensing the product                              | 22  |
|   | 8.2    | Product options                                     | 23  |
|   | 8.3    | Pre-selecting a product                             | 23  |
|   | 8.4    | Operation – refrigerator                            | 24  |

| 9  | Setting | s in the user menu                                      | 26 |
|----|---------|---------------------------------------------------------|----|
|    | 9.1     | Overview — user menu                                    | 26 |
|    | 9.2     | Calling up the user menu                                | 26 |
|    | 9.3     | Calling up the user menu in self-service mode           | 27 |
|    | 9.4     | User login                                              | 27 |
|    | 9.5     | User logout                                             | 28 |
|    | 9.6     | Menu tab and access rights                              | 28 |
|    | 9.7     | General settings                                        | 29 |
|    | 9.8     | Product settings                                        | 34 |
|    | 9.9     | Statistics                                              | 36 |
|    | 9.10    | System information                                      | 37 |
|    | 9.11    | Error log                                               | 37 |
| 10 | Cleanir | ıg                                                      | 38 |
|    | 10.1    | Cleaning agents and accessories                         | 38 |
|    | 10.2    | Cleaning schedule                                       | 38 |
|    | 10.3    | Cleaning prompt                                         | 39 |
|    | 10.4    | Execute automatic cleaning                              | 39 |
|    | 10.5    | Cleaning key                                            | 40 |
|    | 10.6    | Clean exterior components                               | 41 |
|    | 10.7    | Clean the grounds container and drip tray               | 43 |
|    | 10.8    | Clean product outlet                                    | 43 |
|    | 10.9    | Clean bean container                                    | 44 |
|    | 10.10   | Clean the refrigerator                                  | 46 |
|    | 10.11   | Clean chocolate system                                  | 47 |
|    | 10.12   | Cleaning the syrup system                               | 50 |
| 11 | Trouble | eshooting                                               | 53 |
|    | 11.1    | Overview                                                | 53 |
|    | 11.2    | Possible indications and errors and their rectification | 53 |
| 12 | Access  | ories and consumables                                   | 55 |
|    | 12.1    | Cleaning agents                                         | 55 |
|    | 12.2    | Milk container                                          | 55 |
|    | 12.3    | Chocolate container                                     | 55 |
|    | 12.4    | Cleaning container                                      | 55 |
| 13 | EU Dec  | laration of Conformity                                  | 56 |

# 1 Impressum

Original Operating Manual

130.707\_OM\_BW4c-CTM-P-F-(RS)\_EN-REV-A

### Manufacturer

Thermoplan AG Thermoplan-Platz 1 6353 Weggis, Switzerland

Tel. +41 (41) 392 12 00 Fax +41 (41) 392 12 01

thermoplan@thermoplan.ch www.thermoplan.ch

# 2 About this document

### 2.1 Purpose

This operating manual supports the user in his daily work; it is an integral component of the coffee machine.

- ► Carefully read the operating manual all the way through before using the coffee machine.
- ▶ Take good care of the operating manual and keep it on hand in the vicinity of the coffee machine.
- The user must have read and understood work steps and instructions, particularly the points concerning safety and hygiene.

### 2.2 Navigation

This document contains the following navigation aids in order to find specific information quickly:

- Table of contents
- Cross-references within the texts
- Symbols and emphasized text

### 2.3 Terms used

The following terms are used in this operating manual:

| Term           | Explanation                                                                                                    |
|----------------|----------------------------------------------------------------------------------------------------|
| Coffee machine | Coffee machine with or without options (refrigerator, etc.)                                                                                            |
| Product        | Hot beverage that is produced with the coffee machine                                                                                                  |
| Users          | Persons who operate the coffee machine (procure products) and in addition makes settings and minor maintenance tasks cleaning, filling with beans/milk |
| Operators      | Persons who operate the coffee machine in self-service mode (procure products)                                                                         |
| Touchscreen    | Operating screen with display in order to use the machine                                                                                              |
| Display        | Display on the touchscreen                                                                                                    |
| Symbol         | Digital button on the touchscreen                                                                                                    |
| Swipe          | To move the finger on the touchscreen to the left/right                                                                                                |
| Scrolling      | To move with the finger on the touchscreen upward/downwards                                                                                            |
| Barista        | Programmer and user level for the user (adjustment possibilities)                                                                                      |
| Manager        | Programmer and user level for the manager (extended adjustment possibilities)                                                                          |

# 2.4 Symbols and emphasized text

| Symbol | Name     | Function                                                                             |
|--------|----------|--------------------------------------------------------------------------------------|
| •      | Action   | When the user must execute a work step, this is marked with an action. For example:  |
|        |          | <ul> <li>Activate main switch.</li> </ul>                                            |
| ▶      | Reaction | This emphasis is used to indicate a reaction to a proceeding action.<br>For example: |
|        |          | <ul> <li>Activate main switch.</li> </ul>                                            |

© Thermoplan AG

| Symbol               | Name               | Function                                                                                                    |
|----------------------|--------------------|----------------------------------------------------------------------------------------------------|
|                      |                    | ⇔ Coffee machine starts.                                                                                                    |
| Scope of<br>delivery | Cross-reference    | This emphasis is used to refer to a page within this document. Cross-<br>references are linked and can be executed with a mouse click. |
| >                    | Menu<br>navigation | This emphasis is used to present the navigation in the user menu.<br>For example: <i>Product Settings &gt; Edit View</i>               |
| Italics              | Tap symbol         | Indicates a symbol/menu that should be tapped.<br>Example: Tap on symbol <i>Confirm</i> .                                              |

# 3 Introduction

### 3.1 Intended use

The coffee machine is only suitable for producing coffee, hot water, and milk products. Coffee machine is suitable for commercial use in catering sector, canteens, offices, etc.

### 3.2 Target audience

This document is intended for the users of the coffee machine.

# 3.3 Limitation of liability

The manufacturer accepts no liability whatsoever for any injuries or accidents due to failure to comply with the safety instructions contained in this operating manual. Moreover, any possible liability applies exclusively within the coffee machine limits Scope of delivery. For problems, the manufacturer is liable in accordance with the warranty conditions [Warranty conditions > 7]. The manufacturer accepts no liability for damage as the result of negligent or improper use of the machine.

### 3.4 Warranty conditions

The manufacturer warranty is valid for 12 months after the installation or 15 months after delivery ex-works for individual parts or components in the event of manufacturing or design faults. For malfunctions resulting from negligent use or incorrect connections there will be no replacement. Wear parts are not included in the guarantee performance. The work time for guarantee tasks is not covered by the manufacturer guarantee.

# NOTICE

### Cancellation of the guarantee claim

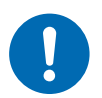

Guarantee claim is void if the prescribed maintenance cycles are not complied with, or if there is any resulting damage.

- Comply with the prescribed maintenance cycles.
- Only have qualified technicians perform maintenance.

# 4 Safety

### 4.1 General safety instructions

### 4.1.1 Use of the coffee machine

- Only use the coffee machine if it is functioning faultlessly and there are no indications of damage. If there is a fault or damage notify your service partner immediately.
- If there is a fault or an emergency switch off the coffee machine via the main switch. Then unplug the mains plug or interrupt the power supply. Interrupt the water supply.
- Opening the housing is prohibited.
- Penetration into the coffee machine with an object or body part is prohibited.
- Modifying or manipulating the coffee machine is prohibited.

### 4.1.2 Coffee machines with milk system

- The refrigerator must only be used to store cool milk. Do not fill the milk container with other fluids (e.g. syrup or alcohol).
- Always place the milk in the refrigerator at a maximum temperature of 5°C. The refrigerator is designed for keeping the milk cool and not for cooling it down.
- The refrigerator must not be used for the storage of any explosive substances (e.g. aerosols with flammable propellant gas).
- Electronic tools (e.g. thermometers) that are not approved by the manufacturer must not be used in the interior of the refrigerator (danger of fire).

### 4.1.3 Prerequisites for use of the coffee machine

### Service partner

The service partner is Thermoplan AG's local representative. If there queries or problems please contact your service partner. The service partner will, depending on the situation dispatch qualified technicians.

### Qualified technicians

Qualified technicians are trained and certified Specialist that sell and maintain the Thermoplan products. They have the knowledge and the practical experience with the coffee machine, in particular with regard to safety and hygiene.

### Users

Users are employees who have been instructed and trained in the use of the coffee machine (have read the operating manual) and who operate the coffee machine and can perform the maintenance steps in accordance with the operating manual.

### Children

This coffee machine can be used by children from 8 years of age, as well as by persons with reduced physical, sensory or mental capacities or who lack experience and knowledge, if they are supervised or if they have been instructed relative to the safe use of the coffee machine, and the dangers associated with the coffee machine. Children are not allowed to play with the coffee machine. Cleaning and maintenance must not be performed by children without supervision.

- 4.1.4 Installation and commissioning
  - The coffee machine must only be set up, installed or repositioned by qualified technicians.

#### 4.1.5 Maintenance

- Perform all necessary cleaning tasks on a regular basis and in accordance with the description in this manual.
- The coffee machine must be maintained by a qualified technician at least once a year. An appropriate message appears on the touchscreen.

#### 4.1.6 Dismantling and disposal

• The coffee machine (incl. refrigerator) must only be dismantled by qualified technicians. The same applies for disposal of the coffee machine (incl. refrigerator) and its packaging.

### 4.2 Safety warnings

#### 4.2.1 Structure

#### Sample safety notice

| 5 4                                  |   | CAl     Danger of poisoning through cleaning age     Minor to moderate risk of poisoning througl     Do not consume cleaning agents.     After using cleaning agents, wash your the Keep unauthorised people away from cleaning agents. | <b>UTIC</b><br>nts<br>h inge<br>nands<br>eanin | 3<br>DN<br>estion of cleaning agents.<br>5.<br>g agents. |  |
|--------------------------------------|---|----------------------------------------------------------------------------------------------------|------------------------------------------------|----------------------------------------------------------|--|
| 1 Source of danger 4 Risk prevention | 1 | 5 4<br>Source of danger                                                                                                    | 4                                              | Risk prevention                                          |  |
| 2 Signal word 5 Safety symbol        | 2 | Signal word                                                                                                    |                                                | Safety symbol                                            |  |
| 3 Hazards                            | 3 | Hazards                                                                                                    |                                                |                                                          |  |

4.2.2 Conventions

Hazards for personnel

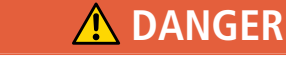

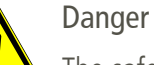

The safety notice with the signal word "Danger" indicates a dangerous situation which, if it is not avoided, will result in death or serious injury.

# **WARNING**

Possible, imminent danger

Indicates a possible threatening danger that can result in severe bodily injury or death.

# **<u>A</u>** CAUTION

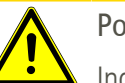

Possible danger

Indicates a possible threatening danger that can result in minor bodily injury.

NOTICE

### Material damage

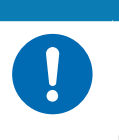

Product damage

Indicates a situation, which if the instructions are not complied with, can damage the coffee machine or its function.

# 4.3 General safety instructions for this coffee machine

### 4.3.1 Personal injury – WARNING:

# **WARNING**

### Electric shock

Contact with electrical components during operation of the coffee machine can result in death or serious injury.

- ▶ Do not open the housing under any circumstances.
- Keep the coffee machine dry.
- Never immerse coffee machine, cable, or plug in water or or other liquids.

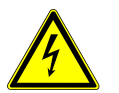

- Immediately stop using the coffee machine if cable or plug are damaged.
   Keep the coffee machine or cable away from hot machine parts. Use of the coffee machine in the vicinity of open flame is strictly prohibited.
- ▶ Protect the cable from sharp edges.
- ▶ When removing the grounds container do not reach into the interior of the housing.
- Only have the coffee machine installed, relocated, removed, repaired or maintained by qualified technicians.
- ▶ Keep the coffee machine and the connecting cable out of the reach of children.

# **WARNING**

### Danger of food poisoning

Consuming contaminated food can result in death or serious injury.

- Only use food products with a use-by date that has not yet expired.
- Store food products at suitable locations.
- ▶ Regularly clean the coffee machine as specified in the operating manual.
- Only use heat-treated (e.g. pasteurised or UHT) milk.
- Ensure hygiene standards when pouring milk into the container.
- ▶ Only fill the milk container with milk that is already refrigerated (under 5°C).
- ▶ Use milk from opened milk containers within 24 hours.

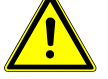

- Only use high-quality coffee beans.
- Keep the being container closed.
  - Do not fill the bean container before longer operating interruptions (night, holiday, etc.).
  - ▶ Keep the coffee supply in airtight containers where it is protected against light.
- Store the coffee supply in a cool and dry location. Through deep freezing processes coffee can be stored for months without quality loss.
- Only use chocolate powder for vending machines.
- Keep the chocolate container closed.
- Do not fill the chocolate container before longer operating interruptions (night, holiday, etc.).
- Store the chocolate powder air tight, in a dry and cool location.

### 4.3.2 Personal injury – CAUTION:

# **▲ CAUTION**

# Danger of scalding

Danger of minor or medium severity scalding injuries through contact with hot liquids.

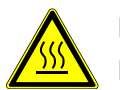

Avoid direct physical contact with hot liquids.

Keep your hands away from the product outlets.

- Do not touch the product outlets for and after the beverage is dispensed or when cleaning.
- Carefully emptied the drip tray, ensure that contact with hot liquids is not possible.

### 4.3.3 Material damage

# NOTICE

#### Danger of material damage

Incorrect use of the coffee machine or the wrong, faulty spare parts can result in material damage.

- Check whether the coffee machine to be installed complies with the applicable federal, national, or municipal plumbing codes.
- ► The coffee machine is designed only for indoor use.
- Clean the coffee machine before longer periods of non-use. Remove and empty the grounds container, and disconnect the copy machine from the mains supply. Remove, empty and clean milk container; store it with the lid open.

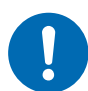

▶ Leave the refrigerator door open.

- Only operate the coffee machine at an ambient temperature of 16°C to 32°C.
- Set up the coffee machine on a flat, horizontal, stable and heat-resistant surface.
- Do not position the coffee machine where a water jet could be used for cleaning.
- Leave a free space of at least 50 mm in front of air vents.
- Always store the coffee machine a temperature above 0°C in a dust-free and dry environment.
- ▶ The upper edge of the coffee machine must be at least 1.5 m above the floor.
- Only use original Thermoplan cleaning accessories.
- ▶ Never operate the coffee machine without drip grid.
- ► Do not store explosive substances such as aerosol cans with a flammable propellant in the interior of the coffee machine.

# 5 Overview

### 5.1 Coffee machine CTM-P-F RS / CTM-P-F

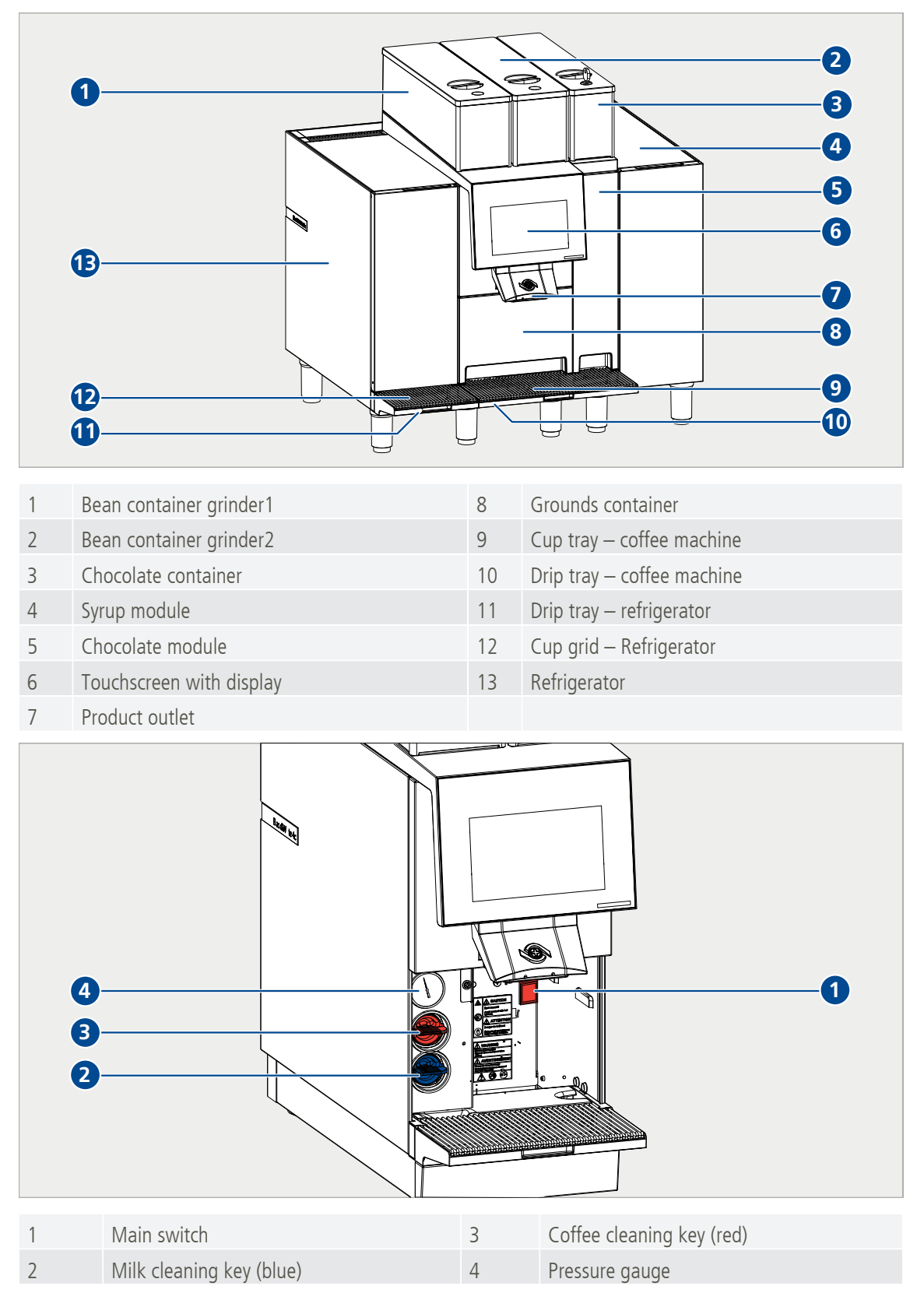

# 5.2 Type plate

- Slide outlet to the topmost position.
- Remove the grounds container.
  - ⇒ The type plate is on the right side in the interior.

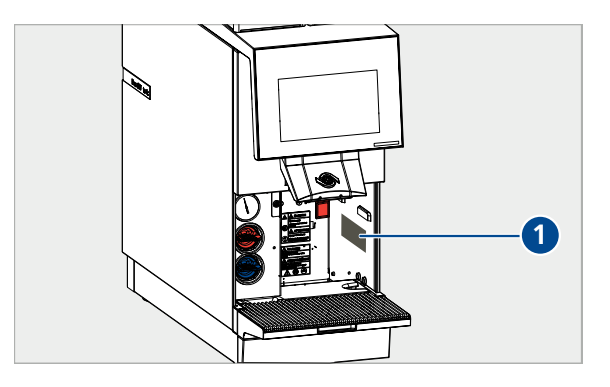

# 5.3 Capacity information

| Capacities – products (per<br>hour) | 180 cups of espresso/140 cups of coffee/18 l hot water/120 cups of cappuccino/120 cups of coffee |
|-------------------------------------|--------------------------------------------------------------------------------------------------|
| Electrical connection/power         | CTM-P-F (without refrigerator): 220-240 VAC / 50/60 Hz / 2700-3100 W                             |
|                                     | CTM-P-F US (without refrigerator): 208 VAC/60 Hz/2700 W                                          |
|                                     | CTM-P-F RS (with refrigerator): 220-240 VAC / 50/60 Hz / 2750-3150 W                             |
|                                     | CTM-P-F RS US (with refrigerator): 208 VAC/60 Hz/2750 W                                          |
| Water boiler pressure               | 1.17 MPa (11.7 bar)                                                                              |
| Tap water pressure                  | 0.2-0.4 MPa (2-4 bar)                                                                            |
| Dimensions (W/D/H)                  | CTM-P-F (without refrigerator): 490 x 600 x 645 mm                                               |
|                                     | CTM-P-F RS (with refrigerator): 660 x 600 x 645 mm                                               |
| Weight                              | CTM-P-F (without refrigerator): 62 kg                                                            |
|                                     | CTM-P-F RS (with refrigerator) 78 kg                                                             |
| Climate class* –<br>refrigerator    | 5                                                                                                |
| Noise emission                      | <70 dB                                                                                           |
|                                     |                                                                                                  |

\*The climate class indicates the room temperature at which the refrigerator may be operated to achieve the full cooling capacity. The climate class is specified on the type plate [Type plate ▶ 14]. Climate class 5 corresponds to a room temperature of 10°C to 43°C. Refrigerator must not be operated outside of the specified room temperature.

# 5.4 Connections

| 4 |                                   |   |                                         |
|---|-----------------------------------|---|-----------------------------------------|
| 1 | Drain connection – coffee machine | 3 | Mains cable connection – coffee machine |
| 2 | Water connection – coffee machine | 4 | Mains cable connection – refrigerator   |

# 6 Scope of delivery

| N N |                               | 7 |                                        |  |
|-----|-------------------------------|---|----------------------------------------|--|
| 1   | Coffee machine                | 5 | Coffee cleaning tablets (red)          |  |
| 2   | 2 Operating manual            |   | Water connection and drain water hoses |  |
| 3   | 3 Mains cable                 |   | Cleaning container                     |  |
| 4   | Milk cleaning tablets (white) |   |                                        |  |

# 7 Commissioning

# 7.1 Switch coffee machine on and off

Slide outlet (1) to the topmost position.

▶ Remove grounds container (1).

Activate main switch (1).

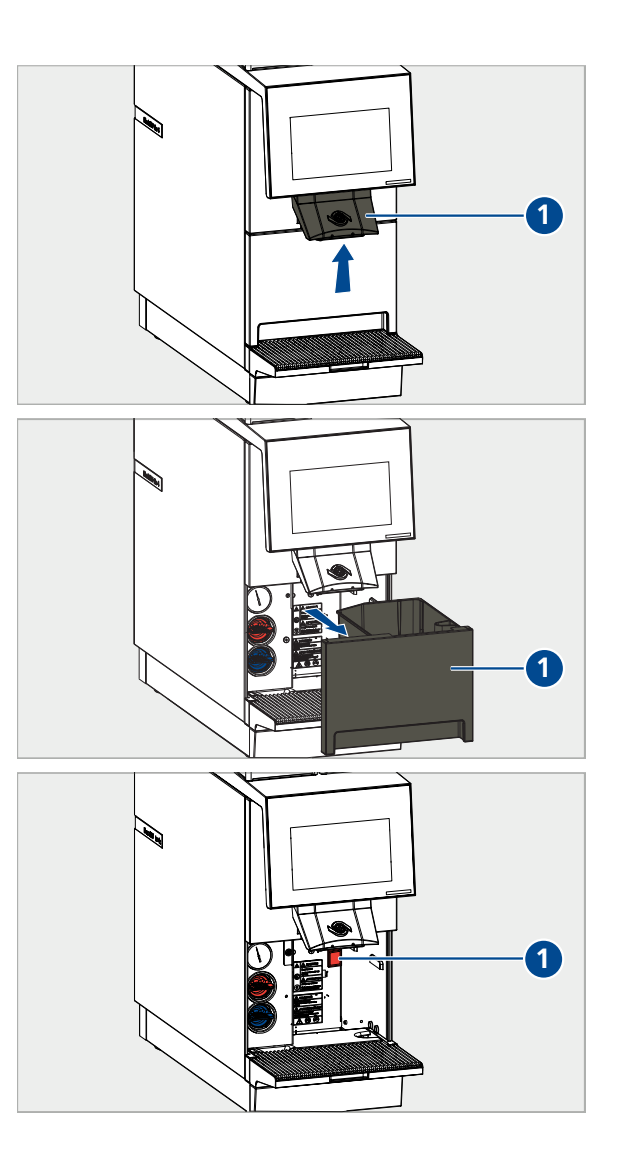

# 7.2 Switch refrigerator on and off

- ▶ Remove drip tray (1).
- Activate main switch (2).
- ▶ Follow the instructions on the display.

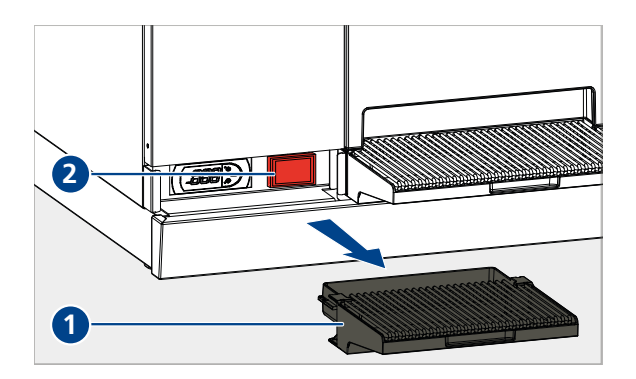

© Thermoplan AG

# 7.3 Still being container

# **WARNING**

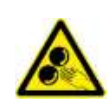

Danger of injury due to grinders

Danger of medium-severe or severe injuries when touching the grinders.

- Only instructed personnel are allowed to remove the being container.
- ► Never reach into the grinders.
- ▶ Remove the lid of the bean container (1).
- ▶ Feel the bean container with fresh coffee beans.
- ▶ Fit the lid back on the bean container (1).
  - ⇒ Coffee products can now be served
     [Dispensing the product ▶ 22].

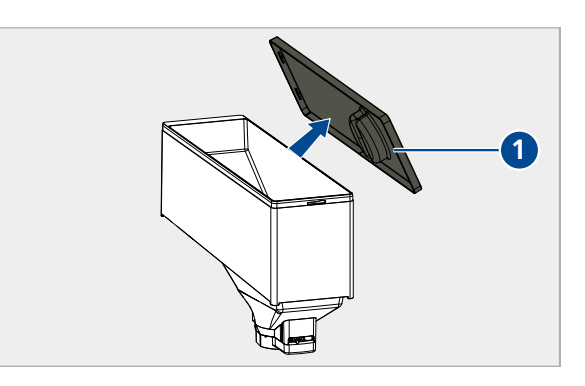

### 7.4 Filling the chocolate container

- Remove the lid of the chocolate container.
- ► Fill the chocolate container with fresh chocolate powder.
- ▶ Fit the lid back on the chocolate container.
  - ➡ Chocolate products are now ready to be dispensed.

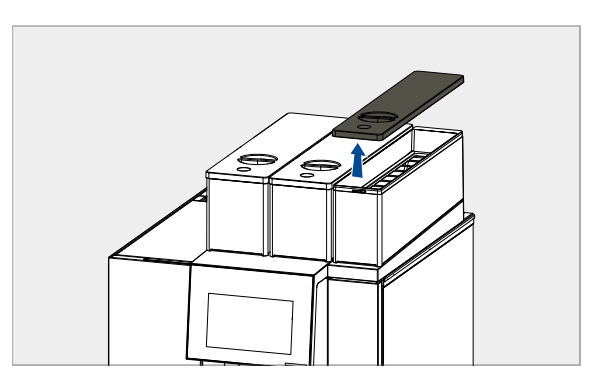

# 7.5 Filling the milk container

# **<u>A</u>** CAUTION

### Health risk

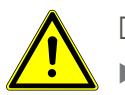

Danger of minor to medium severity illness through consumption of spoiled milk.

- Only use heat-treated (e.g. pasteurised or UHT) milk.
- ► Fill milk container with cooled milk (max.5°C).
- ▶ Use milk from opened milk containers within 24 hours.

- Remove milk container from the refrigerator.
- ▶ Fill milk container with fresh, cooled milk.
- ► Insert milk container.
- ► Guide milk hose/sensor hose of the refrigerator directly into the milk in the milk container.
  - ⇒ Milk products can now be dispensed
     [Dispensing the product ▶ 22].

# 7.6 **Top up syrup**

- Select Product Settings > Global Flavour Settings (1).
- ► For the syrup to be changed select *Empty* (2).
  - $\Rightarrow$  The syrup hose is emptied.
- Calcular Version Constraints

  Calcular Version Constraints

  Calcular Version Constraints

  Calcular Version Constraints

  Products Lint

  Products Lint

  Products

  Calcular Version

  Products

  Calcular Version

  Products

  Calcular Version

  Products

  Calcular Version

  Products

  Calcular Version

  Products

  Calcular Version

  Products

  Calcular Version

  Products

  Products

  Products

  Products

  Products

  Products

  Products

  Products

  Products

  Products

  Products

  Products

  Products

  Products

  Products

  Products

  Products

  Products

  Products

  Products

  Products

  Products

  Products

  Products

  Products

  Products

  Products

  Products

  Products

  Products

  Products

  Products

  Products

  Products

  Products

  Products

  Products

  Products

  Products

  Products

  Products

  Products

  Products

  Products

  Products

  Products
  </

۲

▶ Open syrup drawer.

▶ Uncouple the hose from the bottle.

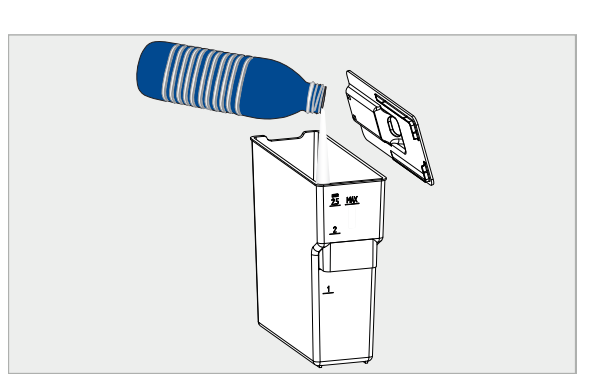

- Remove intake tube and bottle plug.
- ▶ Wipe off with a damp cloth.

- ▶ Place new bottle in the syrup drawer.
  - $\Rightarrow$  Note the position number of the bottle.
- 70-0 TAD <u>ا</u> E-Fill all Empty all Eb. (1)
- new bottle.

Plug the intake tube and bottle plug onto the

- Select Product Settings > Global Flavour Settings (1).
- ► For the changed syrup select *Fill* (2).

► Couple the hose back on the bottle.

► Close syrup drawer.

 $\Rightarrow$  Products are ready to be dispensed.

© Thermoplan AG

2 Fill Empty

Fill Empty

🗹 Fill Empty

🗹 Fill Empty

Flavor 1

Flavor 2

Flavor 3

#### 7.7 Changing the syrup name

- ▶ Insert syrup bottle [Top up syrup ▶ 19].
  - $\Rightarrow$  Note the position number (1) of the bottle.

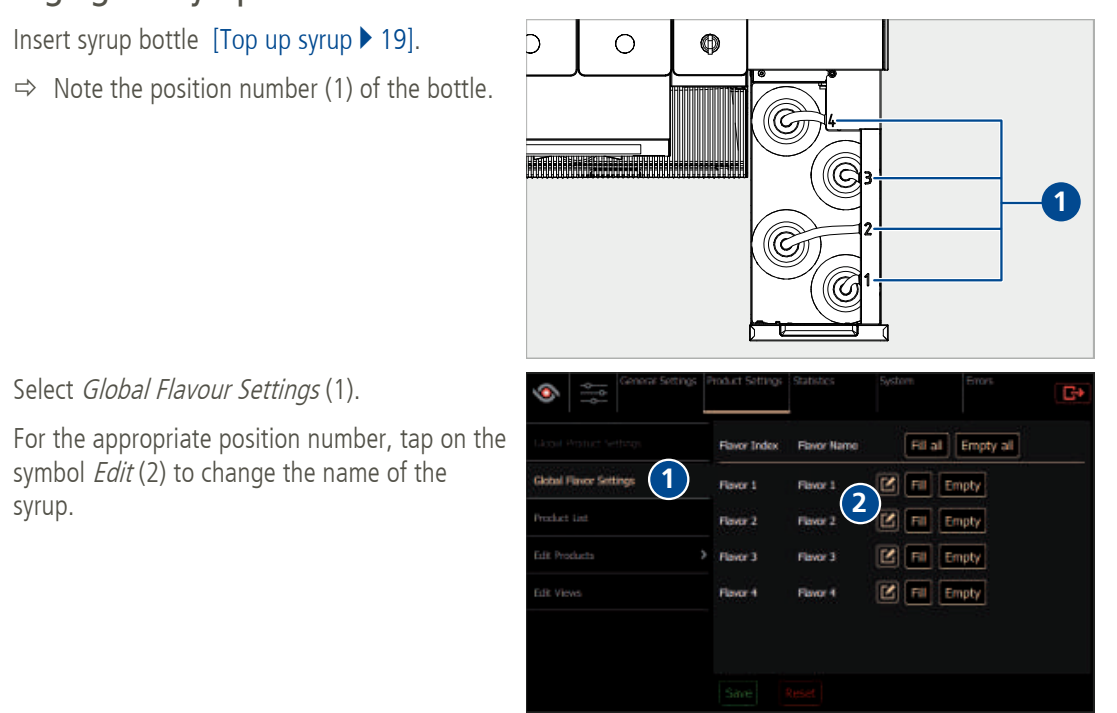

symbol Edit (2) to change the name of the syrup.

Select *Global Flavour Settings* (1).

- Enter the name (1) of the syrup.
- ► Confirm the entry (2).

| ۲ |                              | G |
|---|------------------------------|---|
|   | Change the flavor name label |   |
|   | Hazelnut 1                   |   |
|   | Q W E R T Z U I O P          |   |
|   |                              |   |
|   |                              |   |
|   | 2123                         |   |
|   | 2                            |   |
|   | )                            |   |

# 8 Operation

# 8.1 Dispensing the product

# **▲ CAUTION**

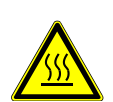

# Danger of scalding

Danger of minor or medium severity scalding injuries through contact with hot liquids.

- Avoid direct physical contact with hot liquids.
- Slide outlet upward or downward depending on cup size.
- ▶ Place the cup under the outlet.

- Page to the left (2) or ride (3) or swipe to see more products.
- Select product (1).

- ► Select desired product options [Product options ► 23].
- Confirm product selection (1) or cancel (2).
  - $\Rightarrow$  Selected product will be dispensed.
  - ⇒ Display shows when the product has been produced.

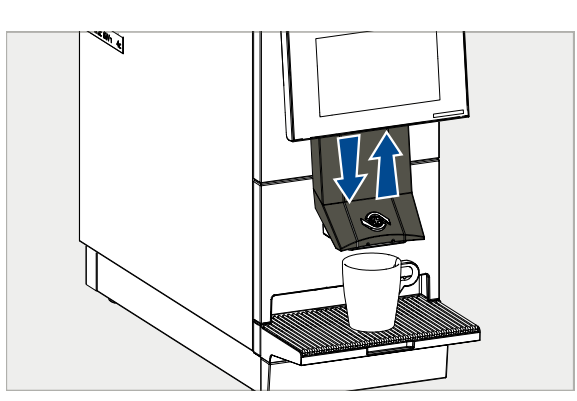

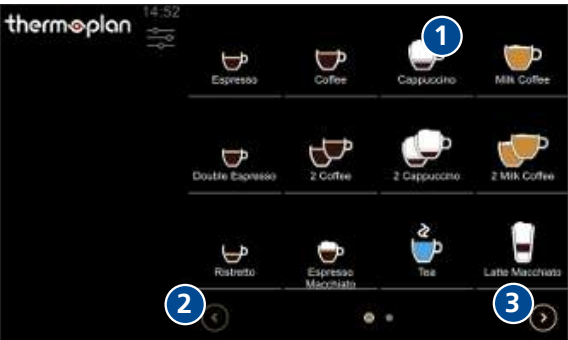

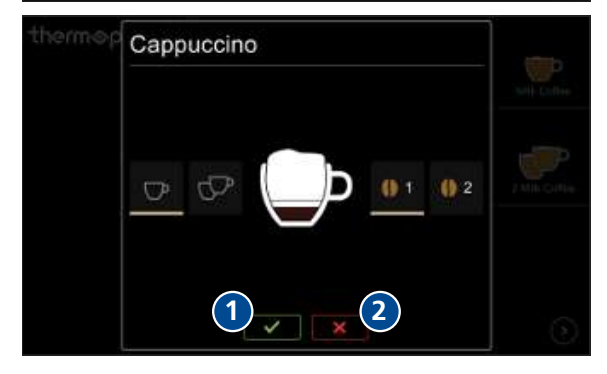

The symbol Stop (1) to stop product outlet prematurely.

► Take the cup out of the cup rack.

 $\Rightarrow$  Product is ready for consumption.

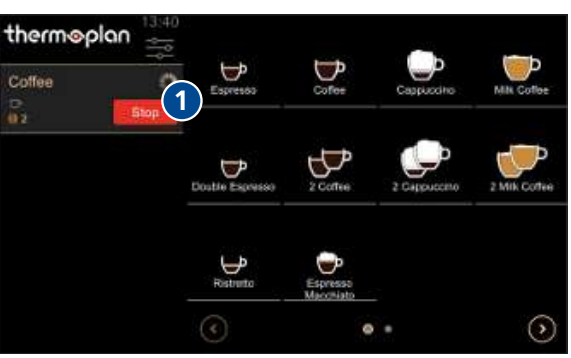

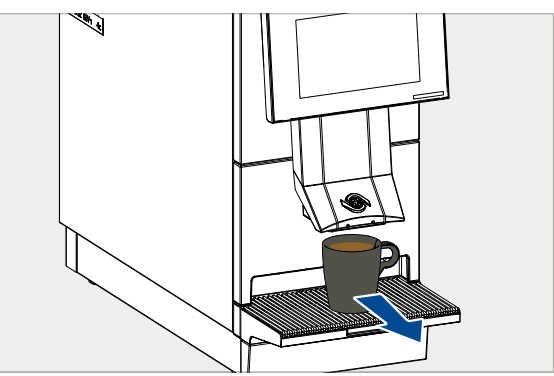

### 8.2 **Product options**

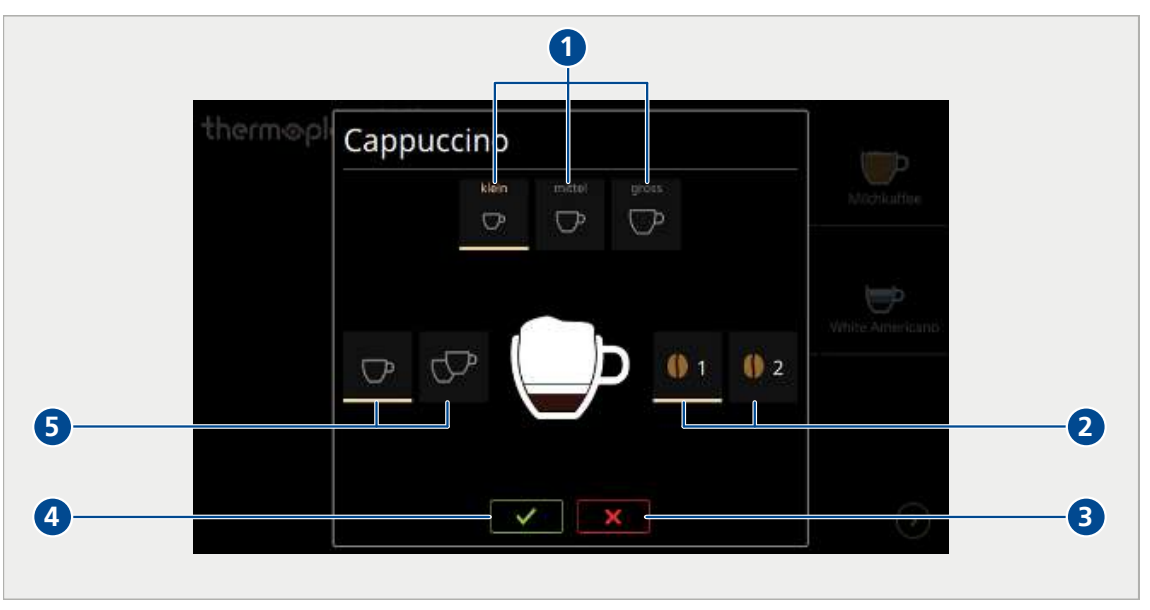

- 1 Select product size *small, medium* or *large*
- 2 Select beans from grinder 1 or grinder 2 (e.g. if there are two types of coffee beans)
- 3 Cancel product selection
- 4 Confirm product dispensing
- 5 Select single or double product

# 8.3 Pre-selecting a product

If multiple products should be produced in succession, these can be preselected.

- ► Tap the desired product symbols (1) one after the other.
- Products will be displayed in the queue on the left and the first product will start.
  - ⇒ When the first product is finished, the next product will start (2).
- Delete individual product from the queue (3).
- Delete all products from the queue (4).

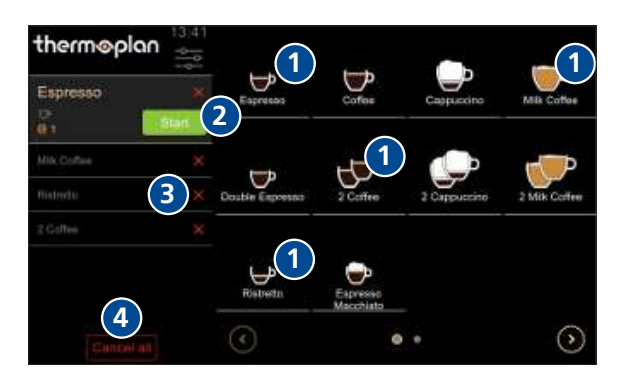

### 8.4 Operation – refrigerator

The refrigerator is a component of the coffee machine and can only be operated in conjunction with the coffee machine.

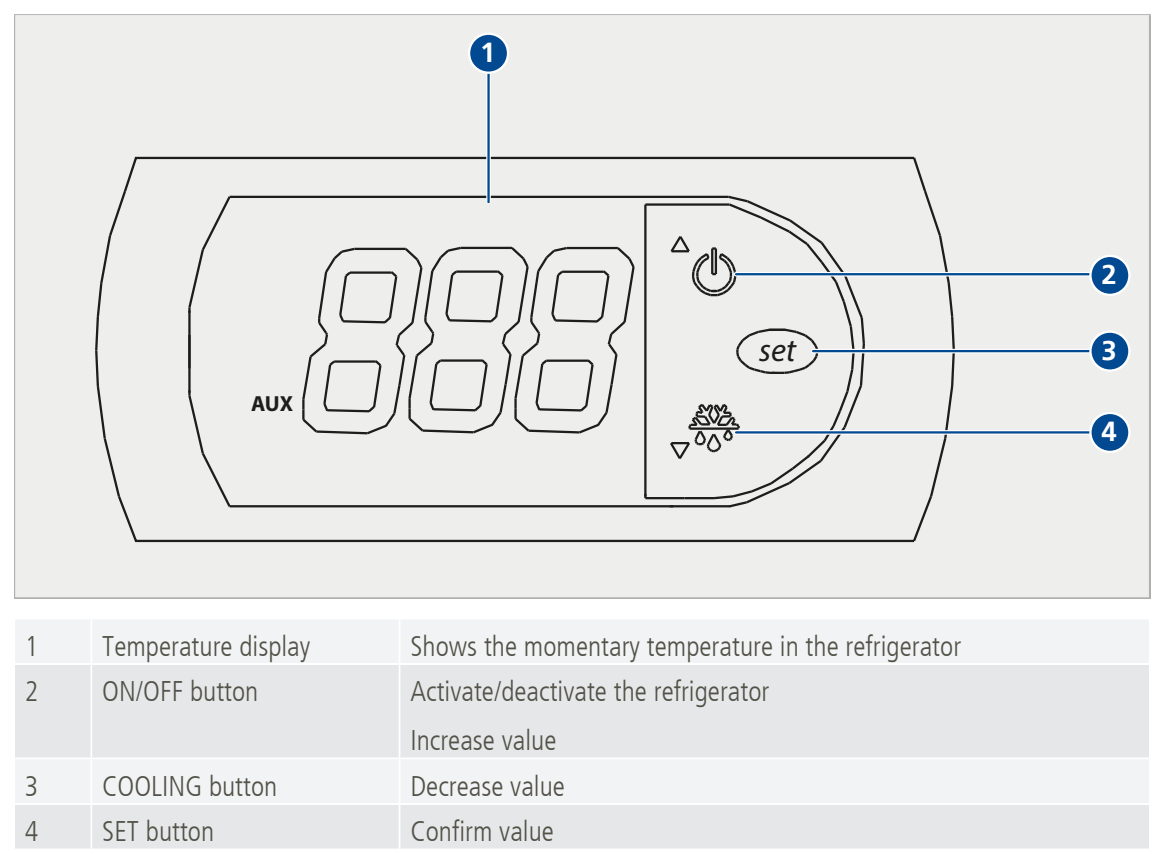

#### 8.4.1 Operating element

### 8.4.2 Adjusting the temperature

- $\checkmark$  Refrigerator must be switched on.
- ► Remove drip tray (1).
  - $\Rightarrow$  Operating element (2) is inside on the left.

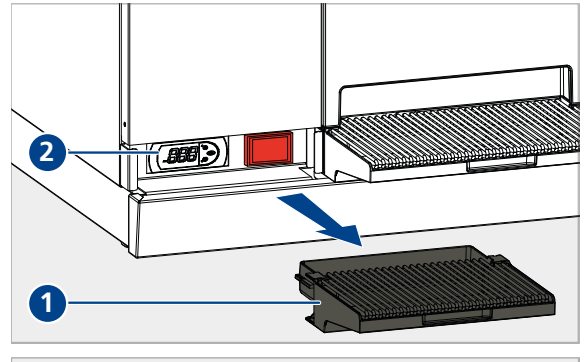

- ► Keep the SET button (3) depressed.
  - ⇒ Numbers on the temperature display (1) are flashing.
- With ON/OFF button (2) and the COOLING button (4) set the desired temperature.
- Press the SET button (3).
  - $\Rightarrow$  Temperature will be saved.

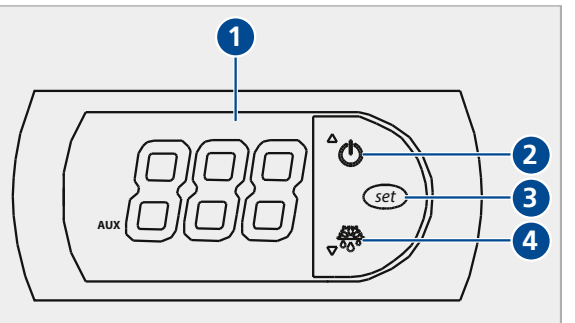

<sup>©</sup> Thermoplan AG

# 9 Settings in the user menu

The user of the coffee machine can make various settings in the user menu. There are three different user groups for controlling access authorization. The user groups are protected with a number code via the login window. The number codes are transferred at installation and instruction by the service partners qualified technician.

### 9.1 Overview – user menu

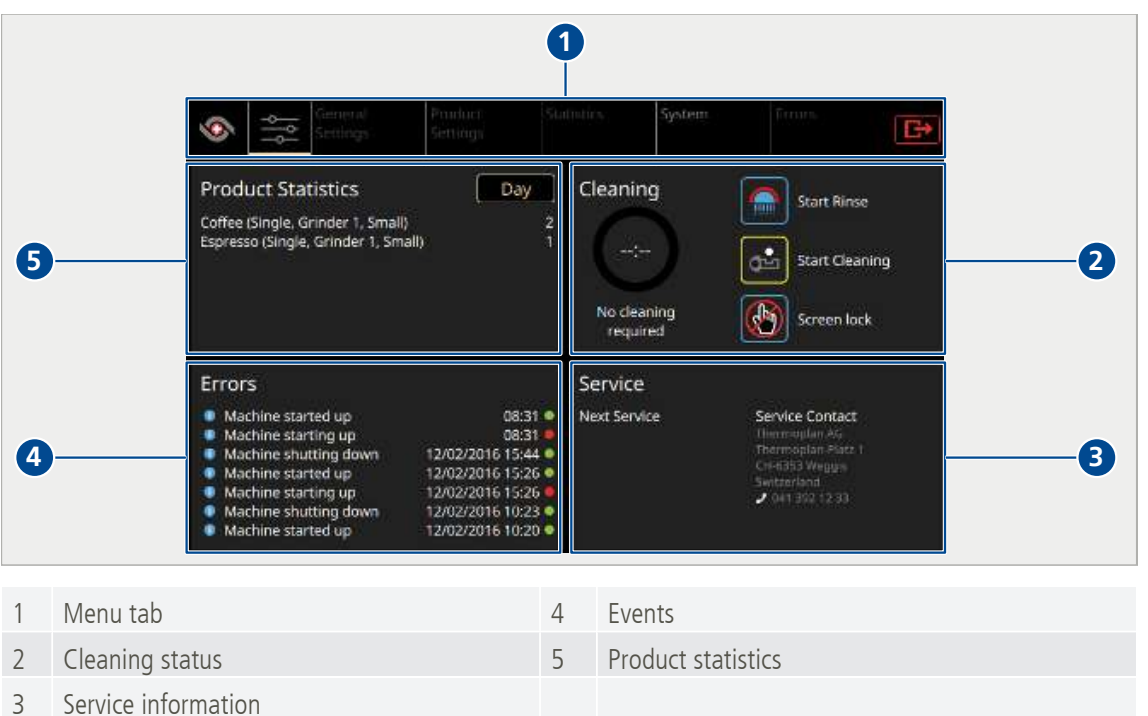

### 9.2 Calling up the user menu

- Tap the *user menu* symbol (1).
  - ⇒ The start screen (dashboard) of the user menu is displayed.

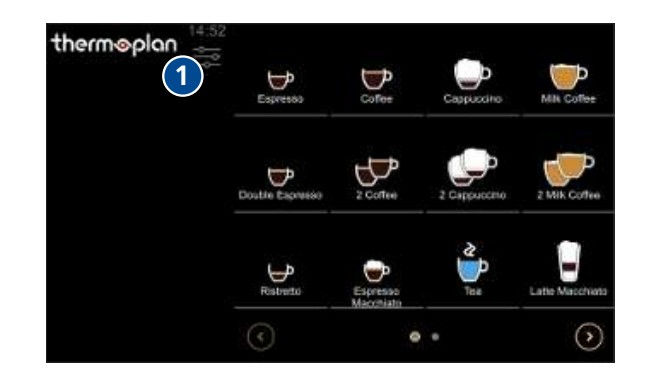

### 9.3 Calling up the user menu in self-service mode

If self-service mode is active the user menu can only be called up via a password. This function protects the settings against undesired manipulation.

► Tap and hold *time* (1) until the login window appears.

- Enter the appropriate code (1) and confirm (2).
  - ⇒ The start screen (dashboard) of the user menu is displayed.

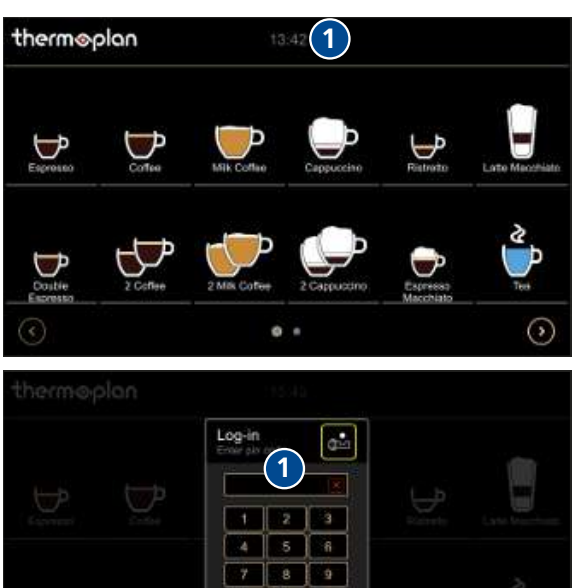

### 9.4 User login

Variant 1: barista / manager active

- ► Tap and hold the *user menu* symbol (1).
- ► Enter the barista / manager code in the login window and confirm.
  - $\Rightarrow$  The user menu is displayed.

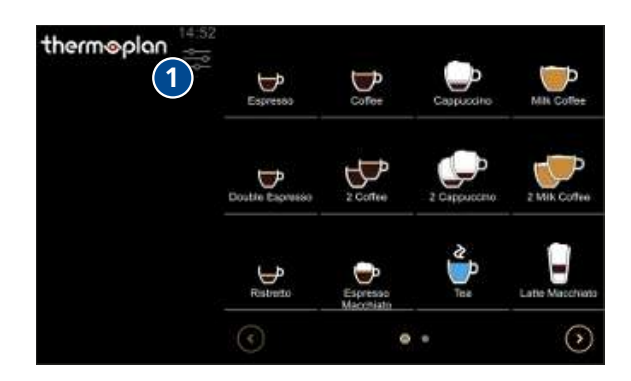

#### Variant 2: self-service active

► Tap and hold *time* (1) until the login window appears.

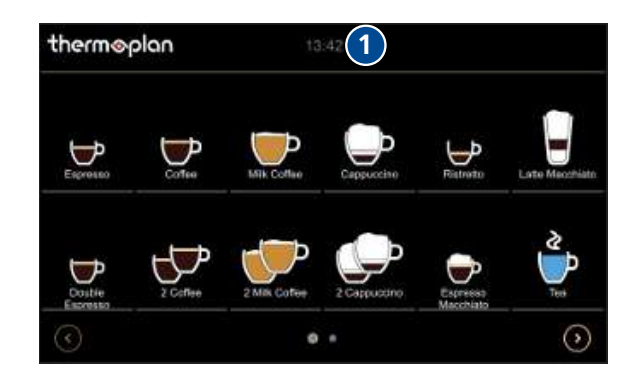

© Thermoplan AG

- Enter the barista / manager code in the login window and confirm.
  - ⇒ The start screen (dashboard) of the user menu is displayed.

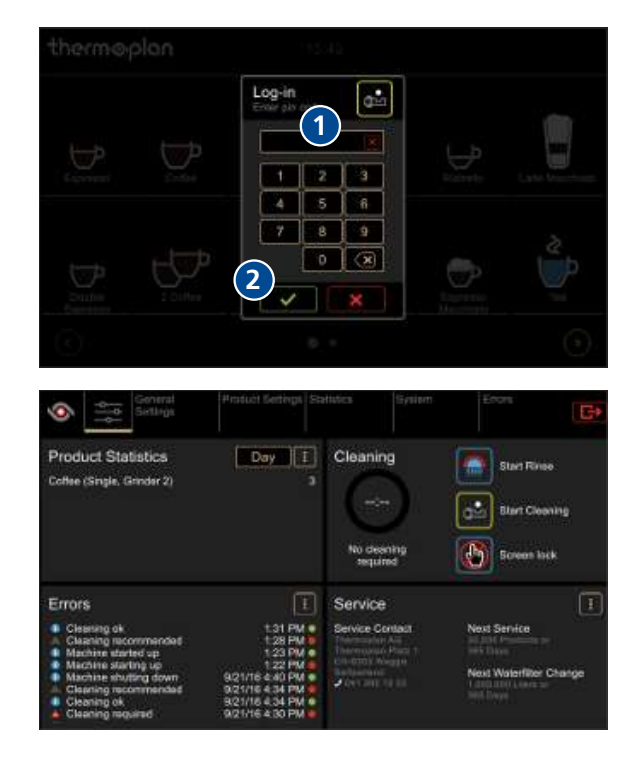

# 9.5 User logout

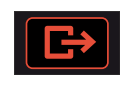

- ▶ Tap the *logout* symbol to logout the active user.
  - ⇒ After logout the user group set as standard user is automatically active.

### 9.6 Menu tab and access rights

|      | Image: Constraint of the sector of the sector of the secto | 4<br>Product<br>Settings | 5<br>Statistics | 6<br>System  | C<br>Errors                       |
|------|----------------------------------------------------------------------------------------------------|--------------------------|-----------------|--------------|-----------------------------------|
| Pos. | Activity                                                                                                    | Self-service             | Barista         | Manager      | Comments                          |
|      | Dispensing of product                                                                                                    | $\checkmark$             | $\checkmark$    | $\checkmark$ | [Dispensing the product ▶ 22]     |
|      | Cleaning/rinsing                                                                                                    | X                        | $\checkmark$    | $\checkmark$ | [Execute automatic cleaning ▶ 39] |

| Pos. | Activity                         | Self-service | Barista | Manager      | Comments                |
|------|----------------------------------|--------------|---------|--------------|-------------------------|
|      |                                  |              |         |              |                         |
|      |                                  |              |         | 🎽 Manager    |                         |
| 1    | Return to the product            |              |         |              |                         |
|      | screen                           | X            |         |              |                         |
|      |                                  |              | -       |              |                         |
| 2    | Call up user menu<br>(dashboard) |              |         |              | [User login ▶ 27]       |
|      |                                  |              |         | $\mathbf{V}$ |                         |
| 3    | General settings                 |              |         |              | [General settings ► 29] |
|      | Regional settings                | X            | X       |              |                         |
|      | • Screen settings                |              |         |              |                         |
|      | • Screen saver                   |              |         |              |                         |
|      | • Energy management              |              |         |              |                         |
|      | • User settings/                 |              |         |              |                         |
|      | standard user<br>settings        |              |         |              |                         |
| 4    | Product settings                 |              |         |              | [Product settings ► 34] |
|      | Product list                     | X            | X       |              |                         |
|      | • Edit products                  |              |         |              |                         |
|      | • Edit views                     |              |         |              |                         |
| 5    | Statistics                       |              |         |              | [Statistics > 36]       |
|      | • Product ranking list           | X            |         |              |                         |
|      | Machine counters                 |              |         | •            |                         |
| 6    | System                           |              |         |              | [System information >   |
|      | Information                      |              |         |              | 5/]                     |
| _    | Recording                        |              |         |              |                         |
| /    | Errors                           |              |         |              | [Error log ► 37]        |
|      | <ul> <li>Error log</li> </ul>    |              |         | V            |                         |

# 9.7 General settings

🏝 Manager

General settings can only be made by the user group manager.

© Thermoplan AG

#### 9.7.1 Regional settings

- ▶ Select *General Settings* > *Regional Settings* (1).
- ► Make regional settings (2).

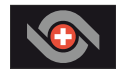

► Tap the *Logo* symbol (3) to return to the product screen or to make other settings.

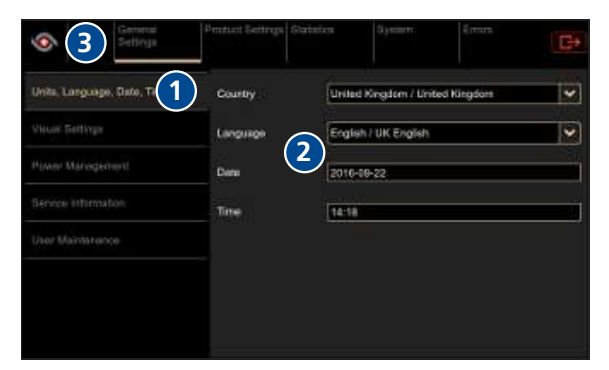

#### 9.7.2 Screen settings

- ▶ Select *General Settings* > *Screen Settings* (1).
- ▶ Move the slider to *ON* (2).

► For *wait time* (1) specify the time (min) after which the screensaver will be activated.

Select *preview* (1) to test the screensaver.

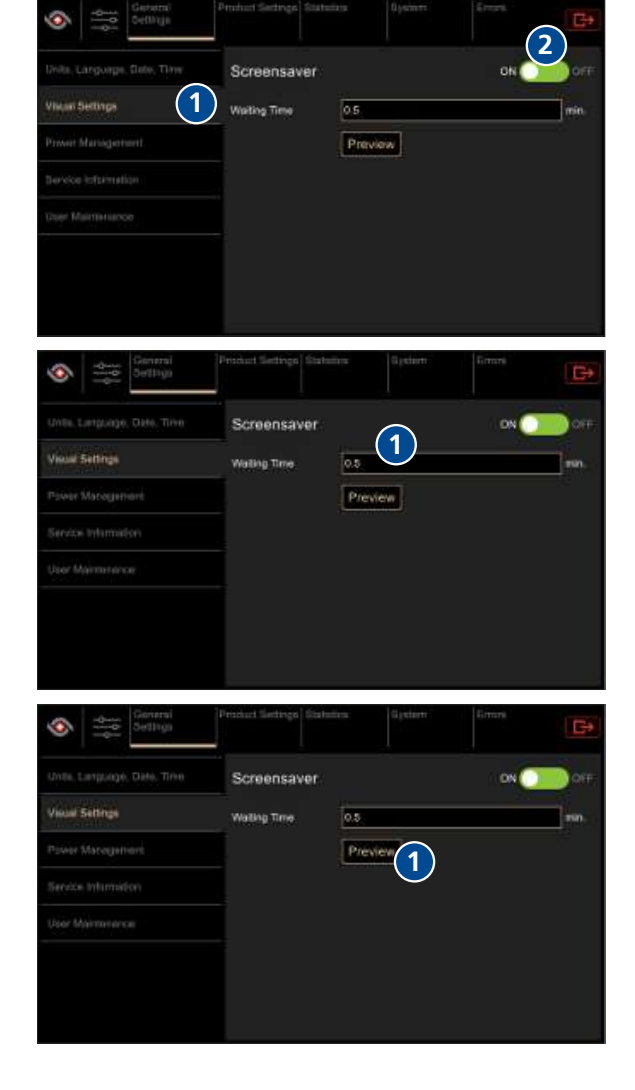

Move the slider to OFF (1) to deactivate the screensaver.

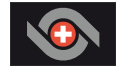

► Tap the *Logo* symbol to return to the product screen or to make other settings.

| INTE Interior Date Tree  |             |         | (1)      |
|--------------------------|-------------|---------|----------|
| units company, own, time | Screensaver |         | 01 00 00 |
| Visual Settings          |             | 0.5     |          |
|                          |             | Preview |          |
|                          |             |         |          |
|                          |             |         |          |
|                          |             |         |          |
|                          |             |         |          |
|                          |             |         |          |

#### 9.7.3 Screen saver

#### **USB** stick requirements

- Purchase branded goods.
  - ⇒ Dimensions: Max. 10 mm x 26 mm, length min. 40 mm.
  - ⇒ Memory space: Max. 32 GB.
- ▶ Format FAT32 (before use).

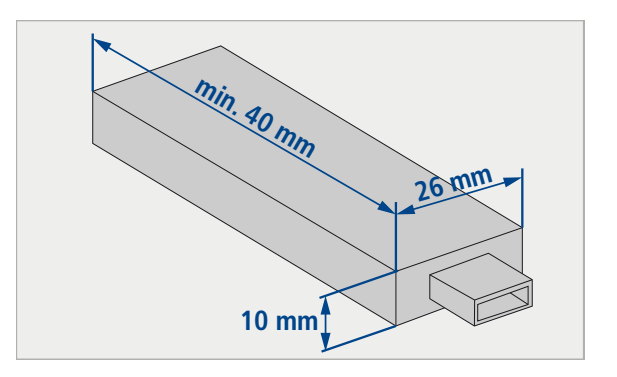

#### Photographic material requirements

- Size: 800x480 pixels, 50 px reserved for information bar.
- Format: JPG
- < 5 MB

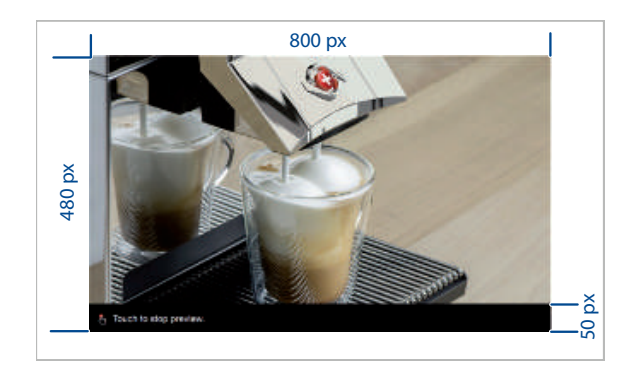

#### Installing screen saver

- ▶ remove the USB cover (1).
- ▶ Insert empty USB stick.

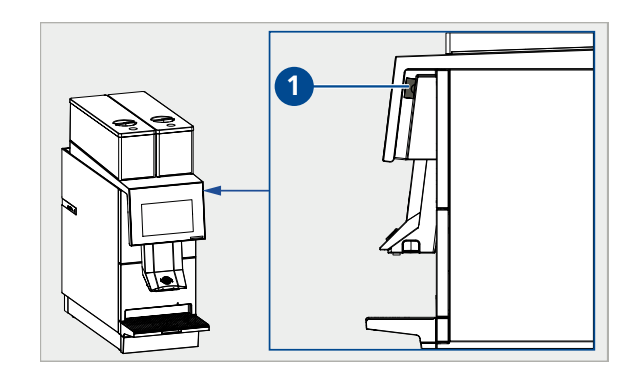

© Thermoplan AG

- ▶ Select *System* > *Data backup and recovery* (1).
- ▶ Select *Style files* (2).
- ► Tap the *Data backup* symbol (3).
  - $\Rightarrow$  Screen saver graphics are backed up.

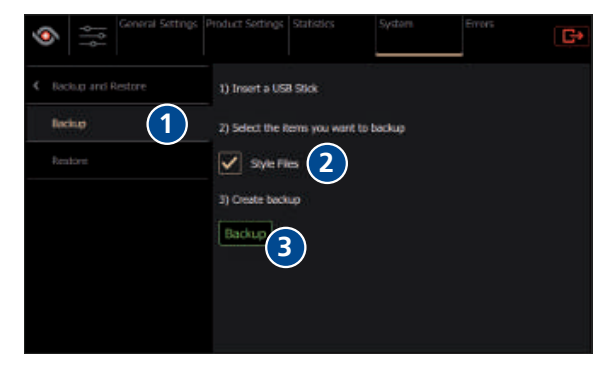

- remove the USB stick.
- Open directory ...\Backup\Style\ScreenSaver on the USB stick.
- Replace or supplement the graphics in the directory with your own graphics.
  - ➡ Attention: The ScreenSaver folder must not be larger than 5 MB, otherwise it cannot be uploaded to the machine.
- Insert the USB stick into the coffee machine again.
- ▶ Select *System > Recovery* (1).
- ► Tap the *Update available articles* symbol (2).
- ▶ Select *Style files* (3).
- ▶ Tap the *Restore* symbol (4).
  - $\Rightarrow$  The screen saver is installed.

#### 9.7.4 Energy management

- Select General Settings > Energy Management (1).
- Adjust the screen brightness with the slider: To the left (2) = darker, to the right (3) = brighter.
- ► Tap the *Logo* symbol to return to the product screen or to make other settings.

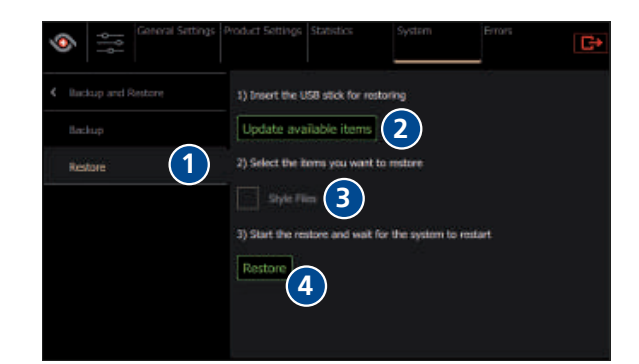

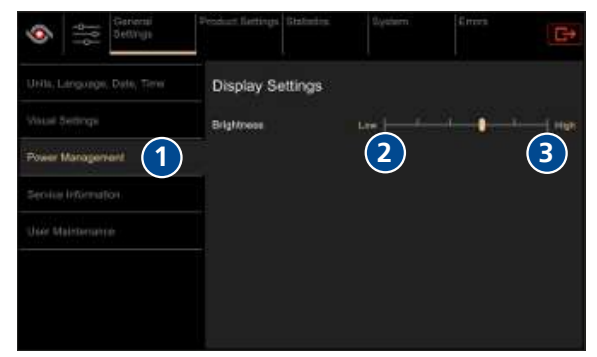

#### 9.7.5 User settings / standard user settings

The standard user is the user group that is automatically set after restarting the machine or logging out of the user menu. The barista, self-service and the manager can be set as a standard user. The standard user can only be specified by the manager user group.

- ▶ Select *General Settings* > *User Settings* (1).
- Set standard user (2).

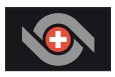

► Tap the *Logo* symbol (3) to return to the product screen or to make other settings.

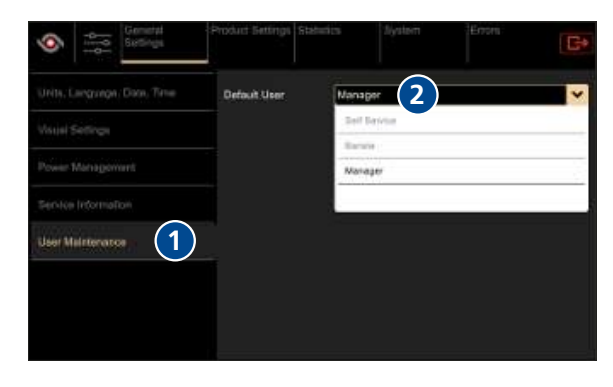

### 9.7.6 Activating and deactivating self-service mode

- ▶ Select *General Settings* > *User Settings* (1).
- Change the standard user (2) to self-service.
- ► Tap the symbol *Logo* (3) to return to the product screen).
  - ⇒ Products will be distributed over the entire screen.

|                             | Product Settings Sh | stution System | Emm | G* |
|-----------------------------|---------------------|----------------|-----|----|
| Units, Language, Date, Time | Default User        | Self Service   | 2   | ~  |
| Visual Settings             |                     | Ball Barvina   |     |    |
| Power Management            |                     | Hardge         |     |    |
| Service information         |                     |                |     |    |
| User Maletarance 1          | _                   |                |     |    |
|                             |                     |                |     |    |
|                             |                     |                |     |    |
|                             |                     |                |     |    |

### 9.8 **Product settings**

Annager Product settings can only be made by the manager user group.

#### 9.8.1 **Product list**

The coffee machine is delivered with preset product categories. These serve as the basis for individual coffee recipes. Different product parameters influence the coffee recipes, such as the quantity of water or coffee powder used. Only the manager user group can adapt existing products.

- ▶ Select *Product Settings > Product List* (1).
  - All preprogramed products will be displayed.
- ► Tap *Process*(2) to go directly to the menu *Process products*.
- ► Tap the *Logo* symbol to return to the product screen or to make other settings.

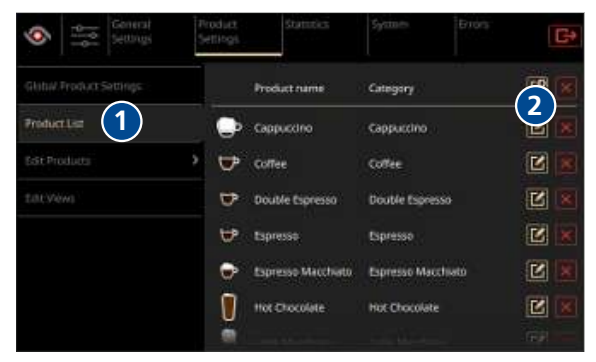

Cappuccino

0 1 0 2

2

(1)

#### 9.8.2 Edit products

- Select Product Settings > Edit Products > Adaptations (1).
- Use the slider to increase (2) or decrease (3) product parameters.
- ► Tap the *test product* symbol (1) to test the product.
- Click the *Change product* symbol (2) to change to a different product.
- Click the Save symbol (3) to save the configuration for the product. Click the reset symbol (4) to discard the configuration.
- ► Tap the *Logo* symbol to return to the product screen or to make other settings.

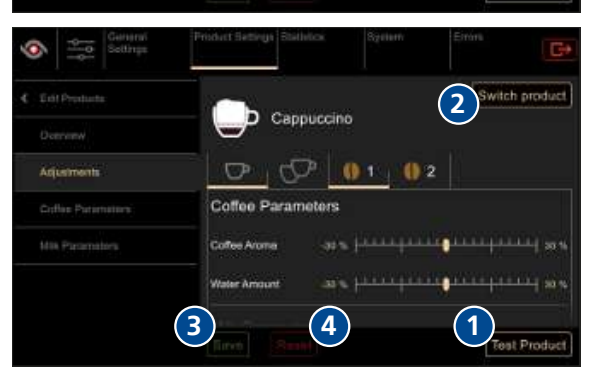

Switch product

Test Produ

(2)

Active

4x3.a

Use

#### 9.8.3 Edit views

#### Create new product screen

- Select Product Settings > Edit Views (1).
- ► Tap the symbol *add* (2) to add a new product screen.

0

dit Views

(1)

- Select the desired user group (1).
- Activate or deactivate queue mode (2) (queue mode active: In the product screen the product queue is displayed).
- ► Activate the selection.
- Click the symbol *edit* (1) to adapt the created product screen in the views editor.
- Click the symbol *delete* (2) to delete the product screen.
- Adapt the name (1) in the views editor.
- Select dimensions (2).

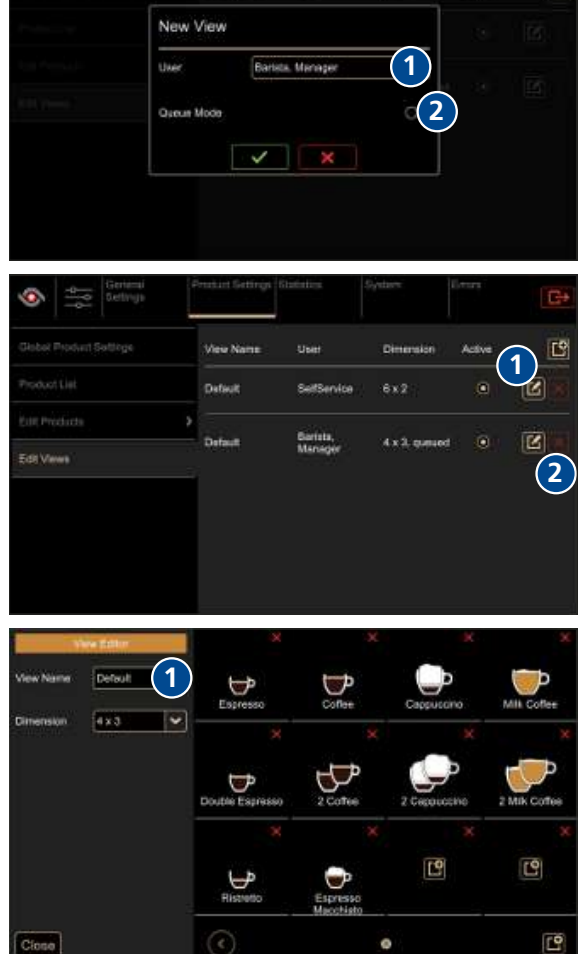

- ► Tap the symbol *Add* (1) to place a product at the desired location.
- ▶ Tap the symbol *delete* (2) to delete a product.
  - ⇒ Products can be moved through "drag&drop": Select product and drag to the desired position (3).
- ► Tap the symbol *add* (1) to add a new page.
- ► Tap the symbol *close* (2) to accept the changes and return to the *product settings*.

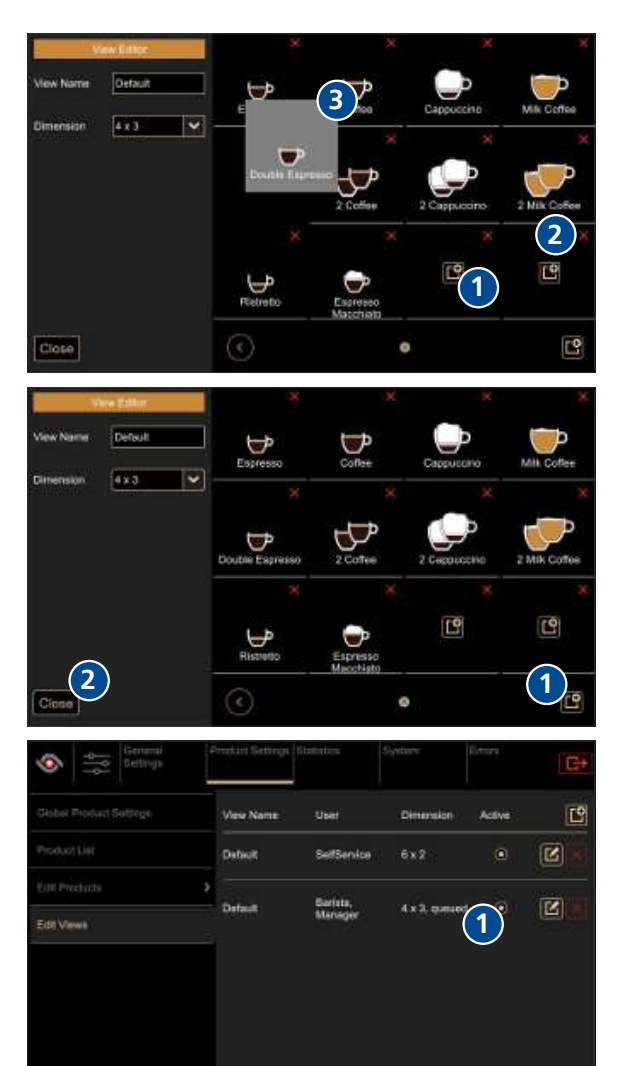

- Activate the new product screen (1).
- Tap the *Logo* symbol to return to the product screen or to make other settings.

### 9.9 Statistics

- Select *Statistics* > *Product Ranking List* (1).
  - All products since the last reset will be displayed.
  - ⇒ The product ranking list can be sorted by day, week, month and year.
- ► Tap the *Delete statistics* symbol (2) to reset the statistics.
  - ⇒ The statistics can only be deleted by the manager user group.

| Settings        | Product Settings Statistics S  |                                                                                                    |         |         | G        |
|-----------------|--------------------------------|----------------------------------------------------------------------------------------------------|---------|---------|----------|
| Product Ranking | Product Name                   | in a start start s | - Veres | - Month | ». Your  |
|                 | 2 Schale (Single, Grinder 2)   | 1                                                                                                    |         |         |          |
|                 | Cappuccine (Single, Grinder 1) |                                                                                                    |         |         |          |
|                 | Espresso (Single, Grinder 1)   |                                                                                                    |         |         |          |
|                 | Kaffee (Single, Grinder 2)     |                                                                                                    |         |         |          |
|                 | Rishetta (Single, Grinder 1)   | a                                                                                                    |         |         |          |
|                 | Tea (Bingle)                   | 0                                                                                                    |         |         |          |
|                 |                                | (                                                                                                    | 3       |         |          |
|                 |                                |                                                                                                    |         | lete St | latistic |

- Select *Statistics > Machine Counters* (1).
  - ⇒ The following counters will be displayed:
     Number of cleaning cycles
    - Products counter
    - Water.
  - $\Rightarrow$  These counters cannot be deleted.

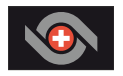

• Tap the *Logo* symbol to return to the product screen or to make other settings.

# 9.10 System information

System information can be viewed by the barista and manager user groups.

- ▶ Select *System* > *Information* (1).
  - ⇒ The following information is displayed:
     Machine (serial number)
    - Software (version/specifications)
    - license (information concerning the software license).

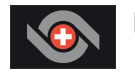

Tap the *Logo* symbol to return to the product screen or to make other settings.

| Setings               | Product Settings Statistics System Errors                                       |
|-----------------------|---------------------------------------------------------------------------------|
| information 1         | Machine                                                                         |
| Backup and Restore    |                                                                                 |
| Machine Configuration | Software                                                                        |
| Machine Calibration   | Version: 1.2.0 (master)                                                         |
| Machine Teel          | Buildine: 2016-06-29 10:06:29<br>Validity: locally up-to-date, pushed to server |
| GUI Test              | System                                                                          |
| Logging               | Resident Set Rice (MB): 67<br>IP Address: unknown<br>CPU revent (Mile) b        |

Number of cleanings

Product Counters

Completed

Service

Wate

(1)

### 9.11 Error log

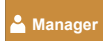

The error logs can only be viewed by the manager user group.

- ▶ Select *Errors > Error Log* (1).
  - $\Rightarrow$  All previous events will be displayed.

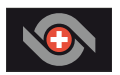

Tap the *Logo* symbol to return to the product screen or to make other settings.

| Constal<br>definition<br>definition<br>definitio | Priduct Dattings Distilution                                                                                                    | 1 yalami | Cron             |  |
|----------------------------------------------------------------------------------------------------|----------------------------------------------------------------------------------------------------|----------|------------------|--|
| Franci en                                                                                                    | Machine started up                                                                                                    |          | 1503 •           |  |
|                                                                                                    | Beerfplan: The reflue multime is starting up<br>Encodemation: 10001<br>Severity: Into<br>Message: GUL excluded to RenLevel ProductCategories/VF with Success true |          |                  |  |
|                                                                                                    | Machine starting up                                                                                                    |          | 15:02 🐞          |  |
|                                                                                                    | Machine shutting down                                                                                                    |          | 25.10.10 15:32 😐 |  |
|                                                                                                    | Machine started up                                                                                                    |          | 25.10.18 13:55   |  |
|                                                                                                    | Machina starting up                                                                                                    |          | 25.10.18 13:50   |  |
|                                                                                                    | General ertar                                                                                                    |          | 05.10.10 11:23   |  |
|                                                                                                    | i Backup/Residve empr                                                                                                    |          | 05.10.16 11:29   |  |
|                                                                                                    | 👍 Service required                                                                                                    |          | 06.10.16 11:25   |  |
|                                                                                                    | A Service recommended                                                                                                    |          | 05.10.16 11.20   |  |
|                                                                                                    | Gtassis fon failure                                                                                                    |          | 46.10.16 11:20   |  |
|                                                                                                    | Powder module cover spene                                                                                                    |          | 65.10.16 11/20   |  |
|                                                                                                    |                                                                                                    |          |                  |  |

# 10 Cleaning

### 10.1 Cleaning agents and accessories

# **▲** CAUTION

### Danger of poisoning through cleaning agents

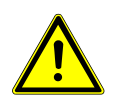

Minor to moderate risk of poisoning through ingestion of cleaning agents.

- ▶ Do not consume cleaning agents.
  - After using cleaning agents, wash your hands.
- Keep unauthorised people away from cleaning agents.

# NOTICE

Machine damage through use of the wrong cleaning agents

The machine is damaged through the use of the wrong cleaning agents and accessories.

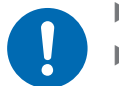

- Only use the cleaning agents prescribed by Thermoplan.
- Cloths for cleaning should only be slightly moistened. Dripping cloths or sponges can cause a short circuit.
- Cloths used to clean the machine components which come into contact with food must be germ-free.
- Alcohol, ethanol, methylated spirits, disinfectants or acidic cleaning agents, such as acetic acid must not be used for cleaning.

Additional accessories for cleaning:

- Warm soap solution
- Cloth for damp cleaning
- Cloth for dry cleaning
- Cleaning tablets for the coffee system
- Cleaning tablets for the milk system

### 10.2 Cleaning schedule

The cleaning schedule describes which cleaning steps must be executed daily or weekly. This cleaning schedule must be strictly complied with to ensure hygiene and product quality.

| Daily | Weekly | Cleaning step                             | Comment                                          |
|-------|--------|-------------------------------------------|--------------------------------------------------|
| 1x    |        | Execute automatic cleaning                | [Execute automatic cleaning ▶ 39]                |
| 1x    |        | Clean exterior components                 | Clean exterior components                        |
| 1x    |        | Clean the grounds container and drip tray | [Clean the grounds container and drip tray ▶ 43] |
| 1x    |        | Clean the product outlet block            | [Clean product outlet ▶ 43]                      |

| Daily | Weekly | Cleaning step          | Comment                                                                 |
|-------|--------|------------------------|-------------------------------------------------------------------------|
|       | 1x     | Clean bean container   | [Clean bean container ▶ 44]                                             |
| 1x    |        | Clean the milk system  | Only for coffee machines with milk system [Clean the refrigerator > 46] |
|       | 1x     | Clean chocolate system | [Clean chocolate system > 47]                                           |
|       | 1x     | Clean syrup system     | [Cleaning the syrup system > 50]                                        |

### 10.3 Cleaning prompt

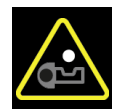

The cleaning prompt appears after a defined period or after a specific number of dispensed products.

Execute the automatic cleaning as soon as possible. The products remain available. The message appears 24 hours after the first dispensed milk product or 48 hours after the first dispensed coffee product.

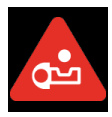

Execute the automatic cleaning immediately. The products are no longer available. The message appears 26 hours after the first dispensed milk product or 50 hours after the first dispensed coffee product.

### 10.4 Execute automatic cleaning

The automatic cleaning can be executed in three ways.

Variant 1: Via the user menu (possible any time)

- ► Call up the user menu [Calling up the user menu ► 26].
- ► Tap the symbol *cleaning* (1).
  - $\Rightarrow$  Cleaning starts.
- Follow the instructions on the display.
  - $\Rightarrow$  The cleaning process takes several minutes.

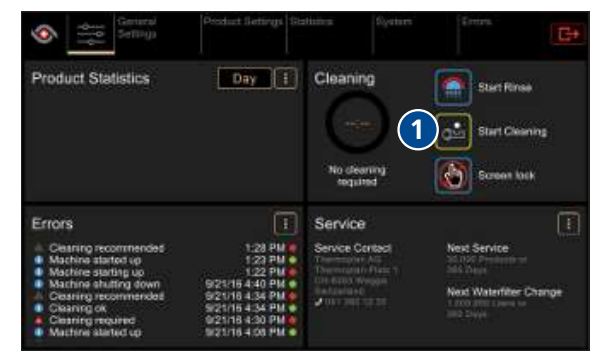

### Variant 2: Note on the machine display

A cleaning prompt appears on the product screen as soon as the predefined time after the first dispensing of product has elapsed.

- ► Tap the symbol *cleaning* (1).
  - $\Rightarrow$  Cleaning starts.
- ▶ Follow the instructions on the display.
  - $\Rightarrow$  The cleaning process takes several minutes.

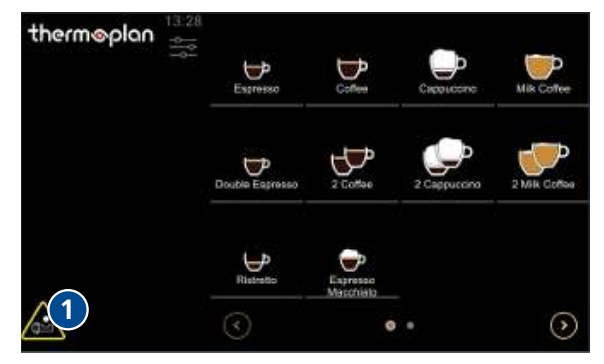

\_\_\_\_\_

<u></u>

#### Variant 3: Via the login window (possible any time)

- - ▶ Tap and hold the *user menu* symbol.  $\Rightarrow$  The login window appears.
  - ► Tap the symbol *cleaning* (1).
    - $\Rightarrow$  Cleaning starts.
  - ▶ Follow the instructions on the machine display.
    - $\Rightarrow$  The cleaning process takes several minutes.

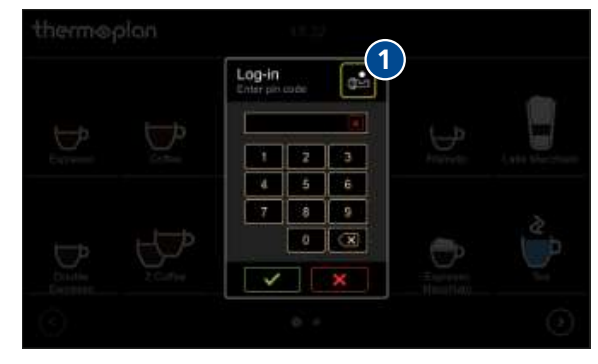

#### 10.5 Cleaning key

### Coffee cleaning key (red)

The coffee cleaning key (red) is used for cleaning the coffee system. It is located inside the machine behind the grounds container.

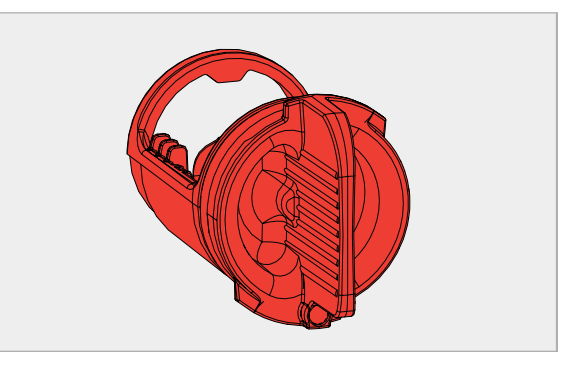

#### Milk cleaning key (blue)

The milk cleaning key (blue) is used for cleaning of the milk system. It is located inside the machine behind the grounds container.

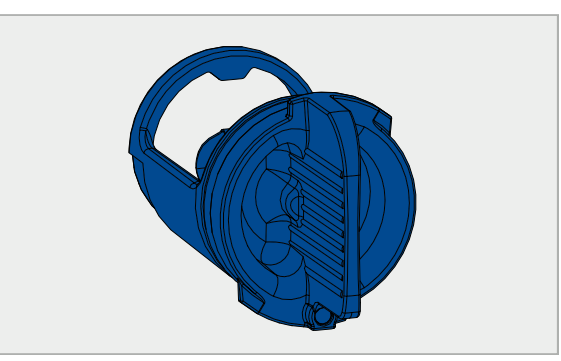

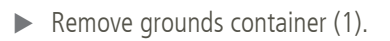

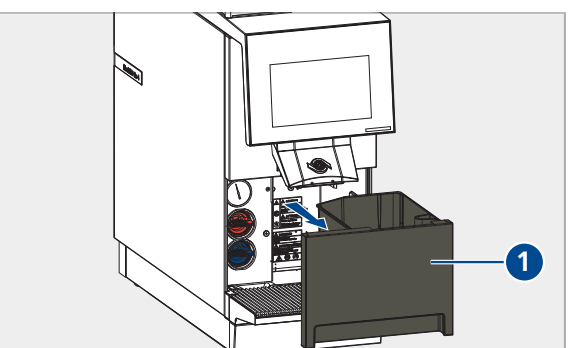

 Turn the cleaning key 90° anticlockwise and then pull it out.

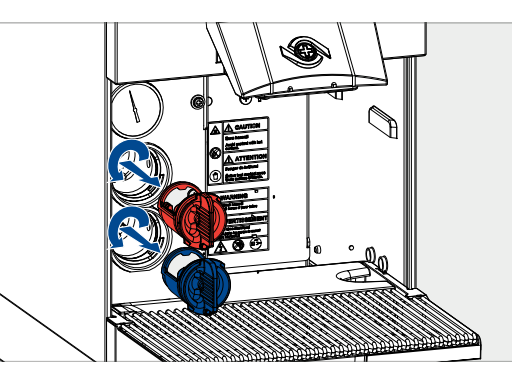

Insert 2 milk cleaning tablets and/or 1 coffee cleaning tablet in the respective cleaning key as shown on the display.

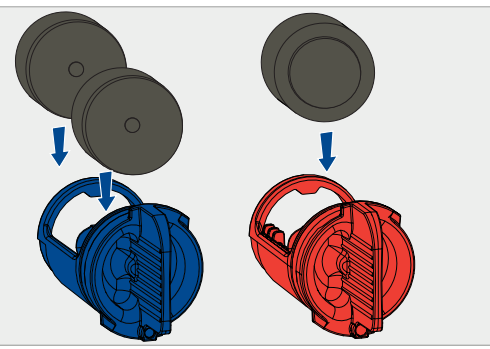

- ▶ Insert the cleaning key and turn 90° clockwise.
- Re-insert the grounds container.
- Start cleaning via the display.

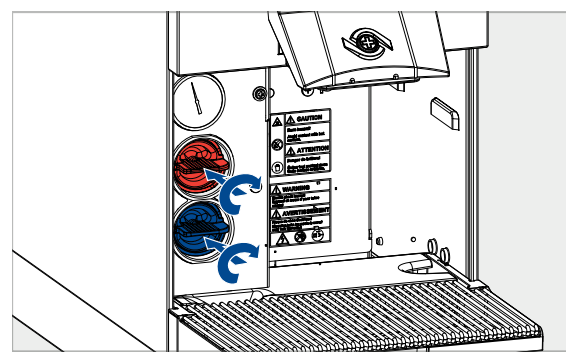

### 10.6 Clean exterior components

- Moisten a non-abrasive cloth with a soap water solution.
- Carefully clean the outside of the coffee machine.

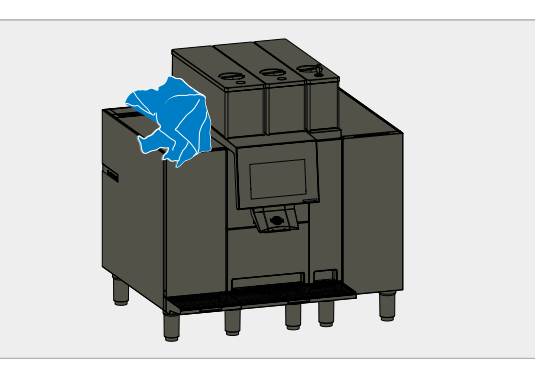

- Moisten a non-abrasive cloth with a soap water solution.
- Carefully clean the touchscreen.

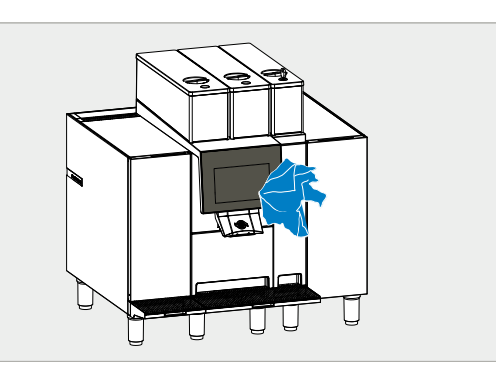

10.7 Clean the grounds container and drip tray

# NOTICE

Damage of the grounds container

- The grounds container can be damaged if not cleaned properly.
- ▶ Do not remove coffee grounds from the grounds container by knocking/striking.
- Empty the grounds container (1) and wash out with a soap water solution. Then dry.

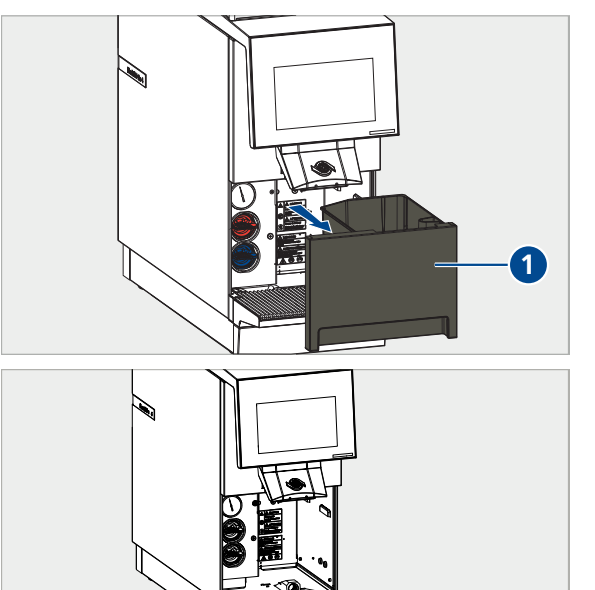

Empty drip grid (1) and wash out with a soap water solution. Then dry.

- 10.8 Clean product outlet
  - ► Slide product outlet upwards.

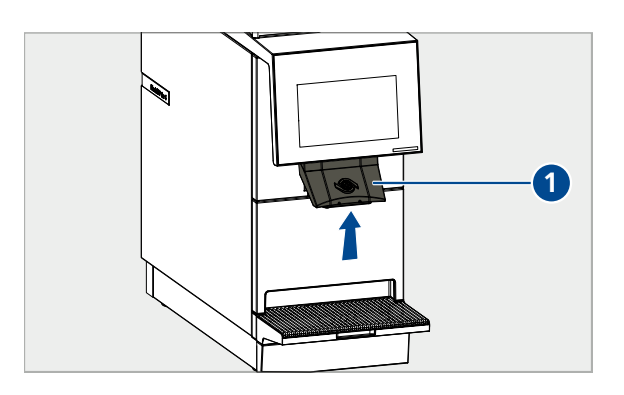

1

 Press the retaining clips together and loosen the product outlet.

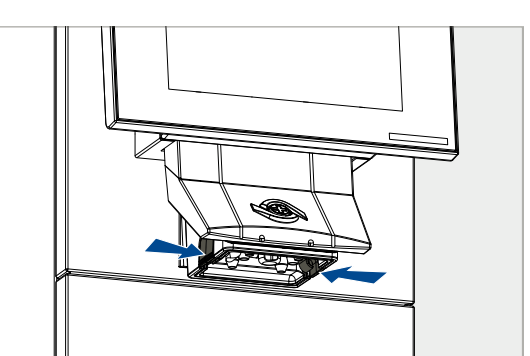

 Pull the product outlet block out of the product outlet.

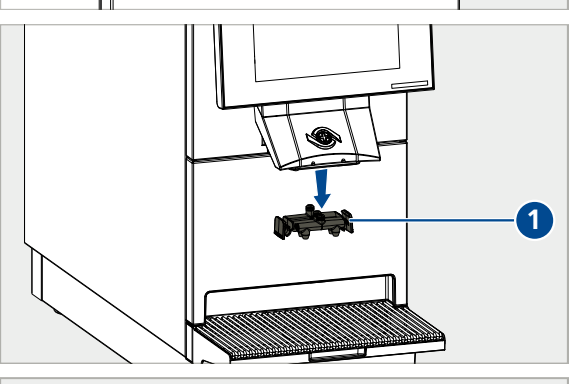

- Thoroughly flush out the product outlet block thoroughly with a soap water solution. Then rinse out with clean water.
- ▶ Rub out product outlet with a small brush.
- > Dry and re-insert product outlet block.

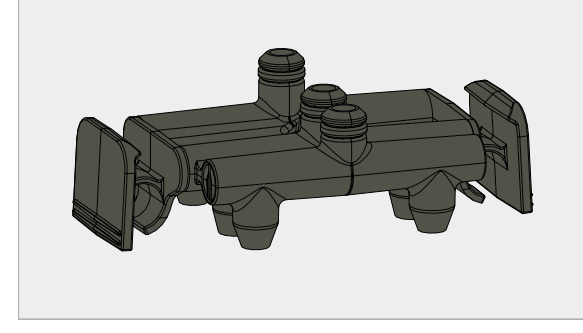

### 10.9 Clean bean container

Remove the lid of the bean container (1).

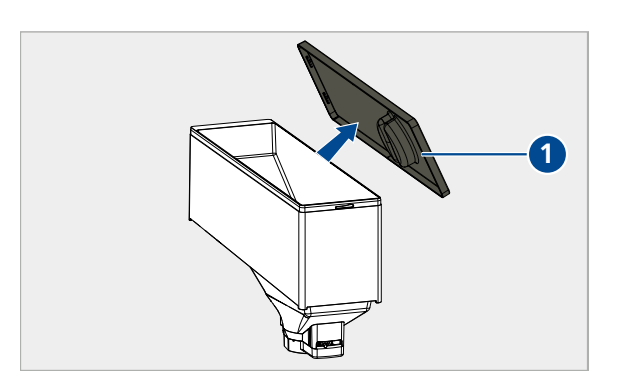

► Turn the lever in the bean container anticlockwise to detach the bean container.

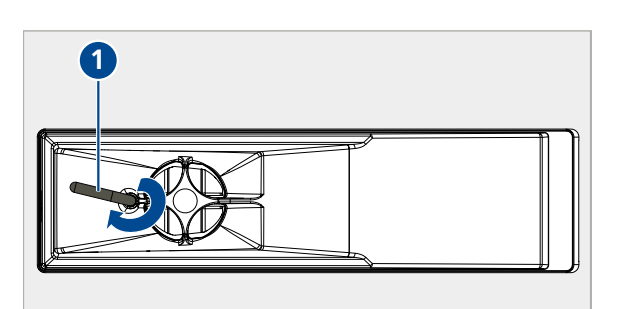

- Lift bean container with both hands and remove it.
- ▶ Remove beans from the bean container.
- Store beans in cool and dry location.

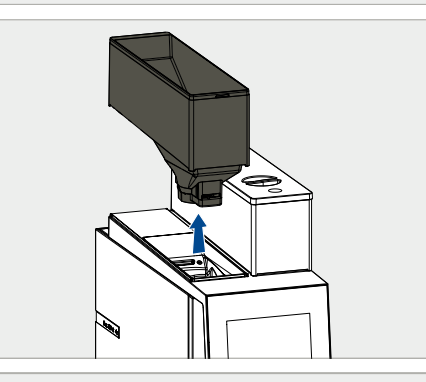

Remove the remaining beans from the grinders with a hand vacuum.

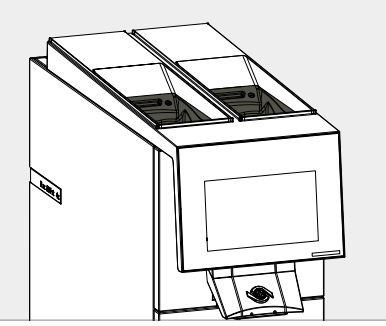

- Thoroughly flush out bean container with a warm soap solution. Then rinse out with clean water.
- Thoroughly dry the bean container and re-insert it.

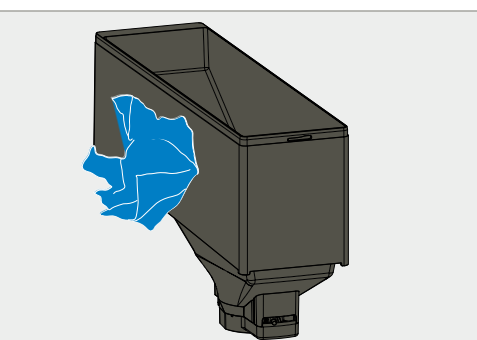

# 10.10 Clean the refrigerator

- ▶ Remove milk container from the refrigerator.
- Rinse out milk container with warm water and then dry it.

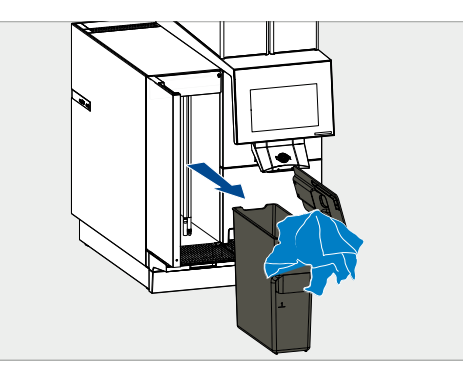

- Moisten a non-abrasive cloth with a soap water solution.
- ► Clean milk hoses.

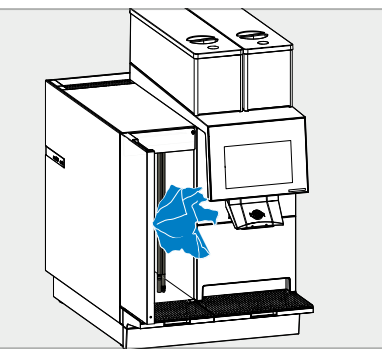

- Moisten a non-abrasive cloth with a soap water solution.
- ► Clean the interior of the refrigerator.

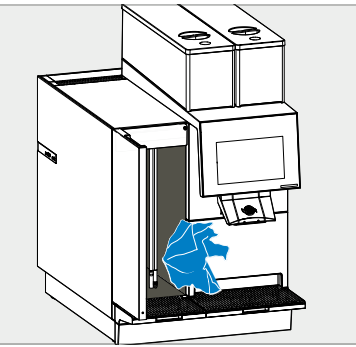

- Moisten a non-abrasive cloth with a soap water solution.
- ► Clean the exterior of the refrigerator.

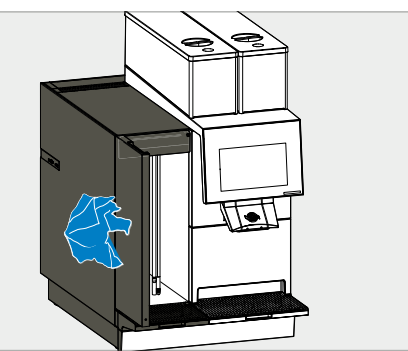

- ▶ Place the milk container in the refrigerator.
- Guide milk hoses back into the milk container.
- ► Close the refrigerator door.

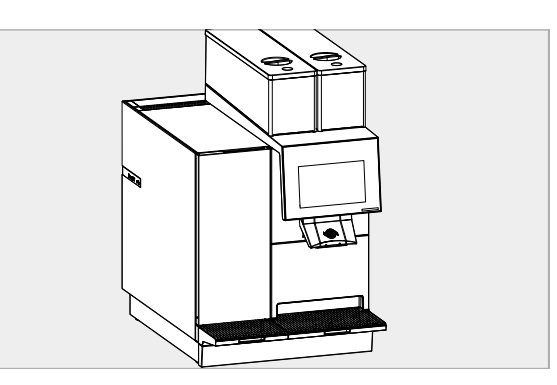

# 10.11 Clean chocolate system

- Start automatic cleaning.
- Pull the cover of the chocolate module away to the front, and remove.

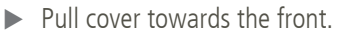

 $\Rightarrow$  Chocolate container is released.

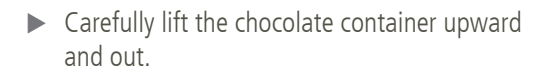

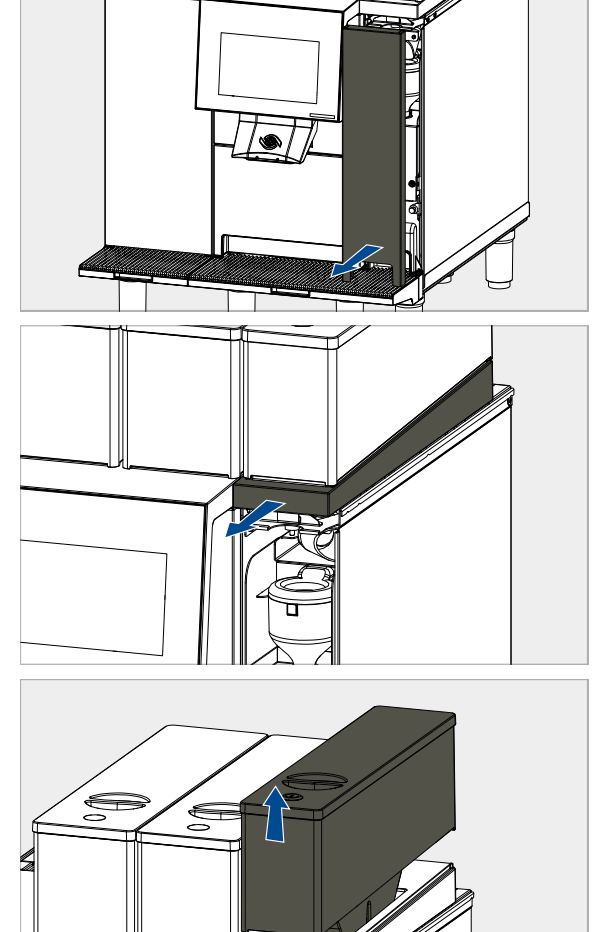

▶ Remove hopper lid from above.

Remove hopper from the front.

Remove chocolate chute from the chocolate container.

- Clean hopper lid (1), chocolate chute (2) and hopper (3) with clean water and dry off.
- 1 2 3
- Remount chocolate chute on the chocolate container.

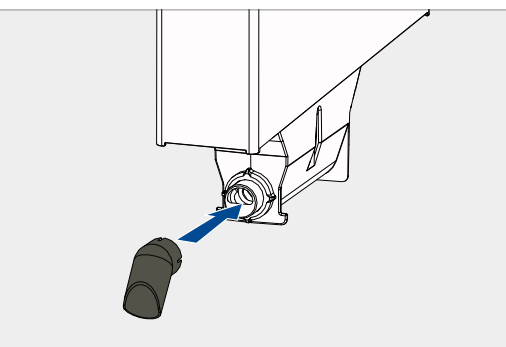

- Mount hopper (2).
- Mount hopper lid (3).

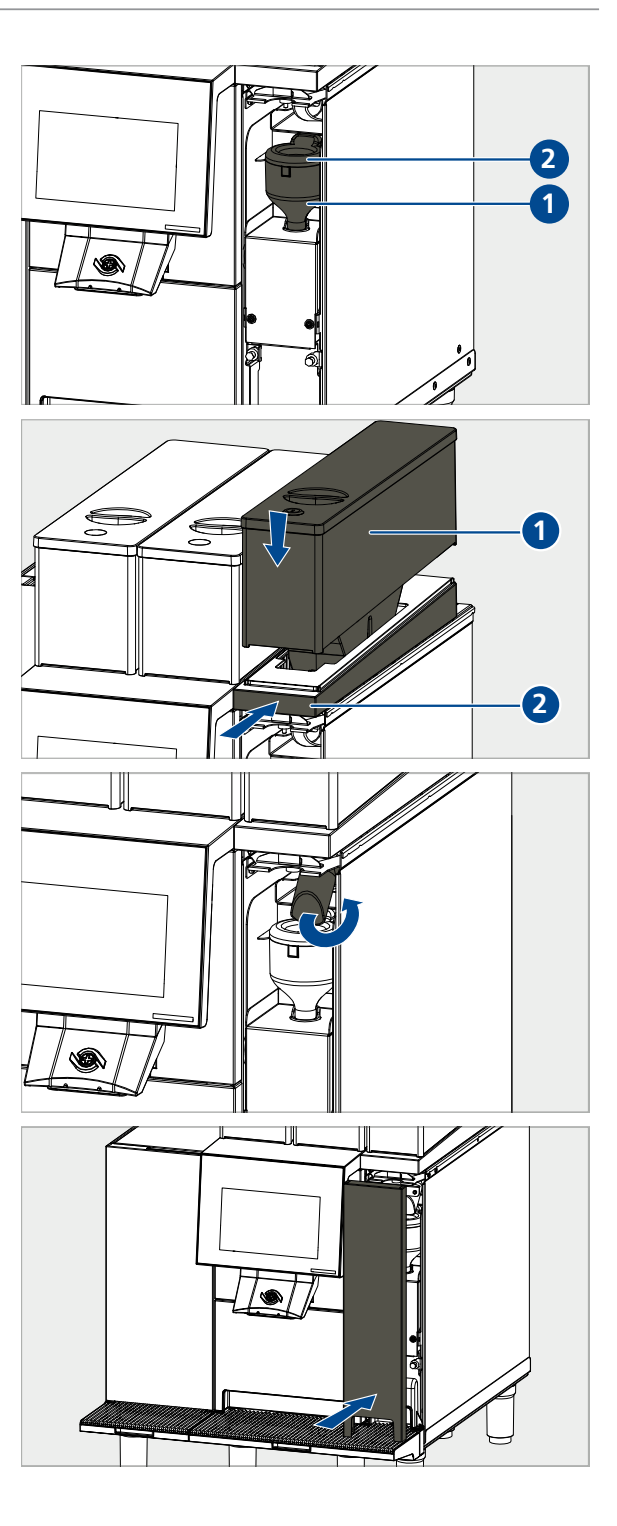

- Re-insert chocolate container (1).
- Press cover (2) to the rear.
  - $\Rightarrow$  Chocolate container is secured.

► Turn chocolate chute upward (prevents

during the cleaning process.

chocolate powder from falling into the hopper

- Remount cover of the chocolate module.
  - ⇒ Cleaning process is running.

### After automatic cleaning

- Pull the cover of the chocolate module away to the front, and remove.
- Remount cover of the chocolate module.

Turn chocolate chute downwards.

 $\Rightarrow$  Cleaning is concluded.

# 10.12 Cleaning the syrup system

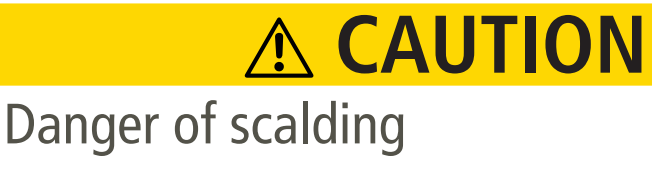

Danger of minor or medium severity scalding injuries through contact with hot liquids.Avoid direct physical contact with hot liquids.

- ¢
- Start automatic cleaning.
- $\Rightarrow$  Syrup hoses are emptied.

• Open syrup drawer.

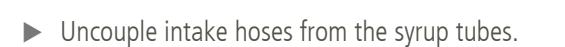

Remove syrup bottles including syrup tubes.

- Place cleaning container under the beverage outlet.
  - $\Rightarrow$  Hot water will be output.

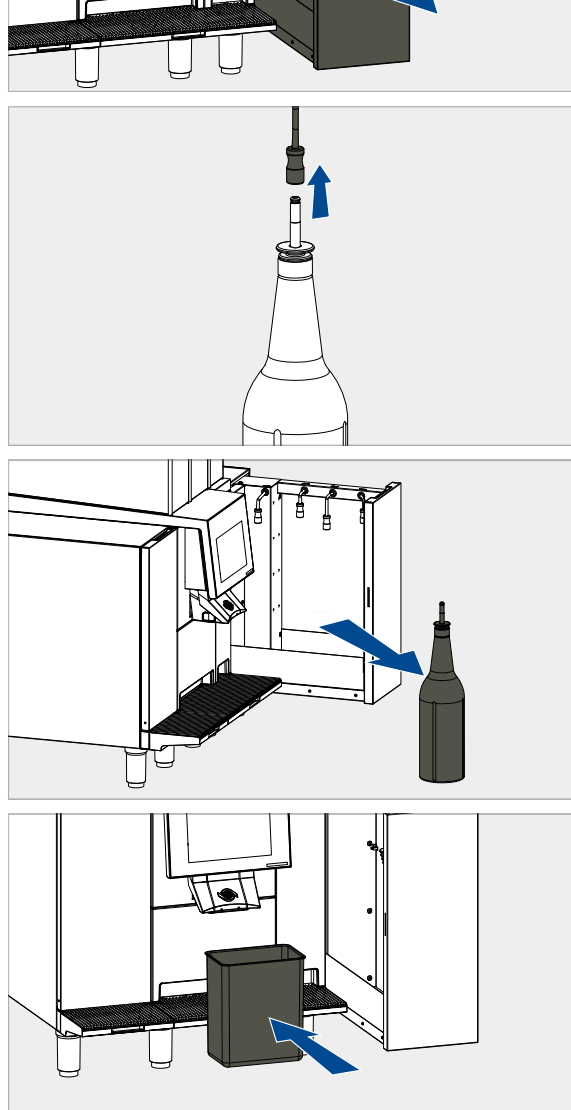

۲

- Place cleaning container with hot water (1) into the syrup drawer.
- ▶ Place the reserve syrup tube (2) in the cleaning container.
- Couple the syrup tube (2) to the intake hoses (3).
- ► Close syrup drawer.
  - $\Rightarrow$  Automatic cleaning starts running.

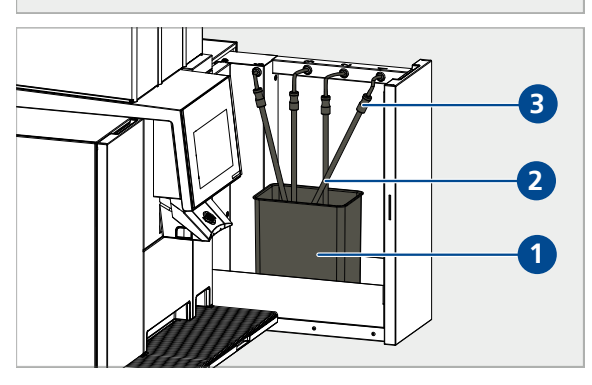

- Open syrup drawer.
- ▶ Uncouple syrup tube (2) with intake hoses (3).
- Remove cleaning container (1) with reserve syrup tubes (2).
- Remove rubber mat and clean with a soap water solution.
- ▶ Re-insert rubber mat.

Place syrup bottles in the syrup drawer in the right sequence:

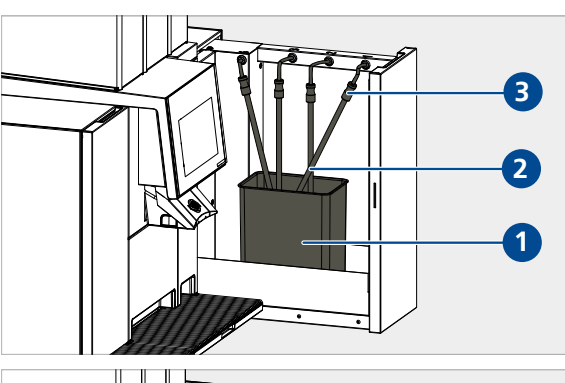

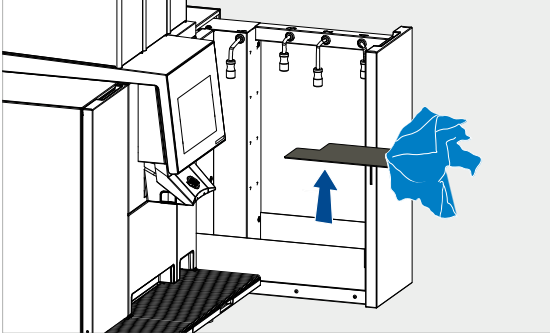

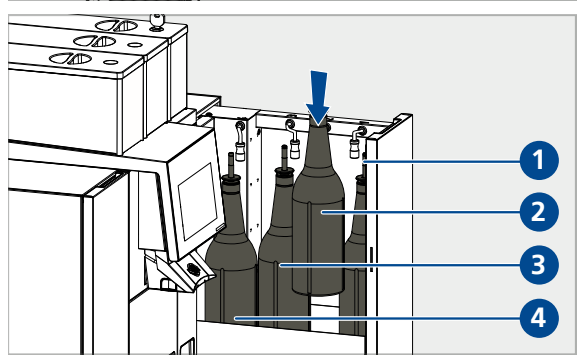

- Couple the syrup tube to the intake hoses.
- ► Close syrup drawer.
  - $\Rightarrow$  Syrup hoses will be filled.
  - $\Rightarrow$  Products are ready to be dispensed.

# 11 Troubleshooting

### 11.1 Overview

Indications and error messages appear on the product screen (4). Details concerning the messages can either be shown by tapping the appropriate symbol or in the "error messages" menu. If the error is rectified, the error message disappears.

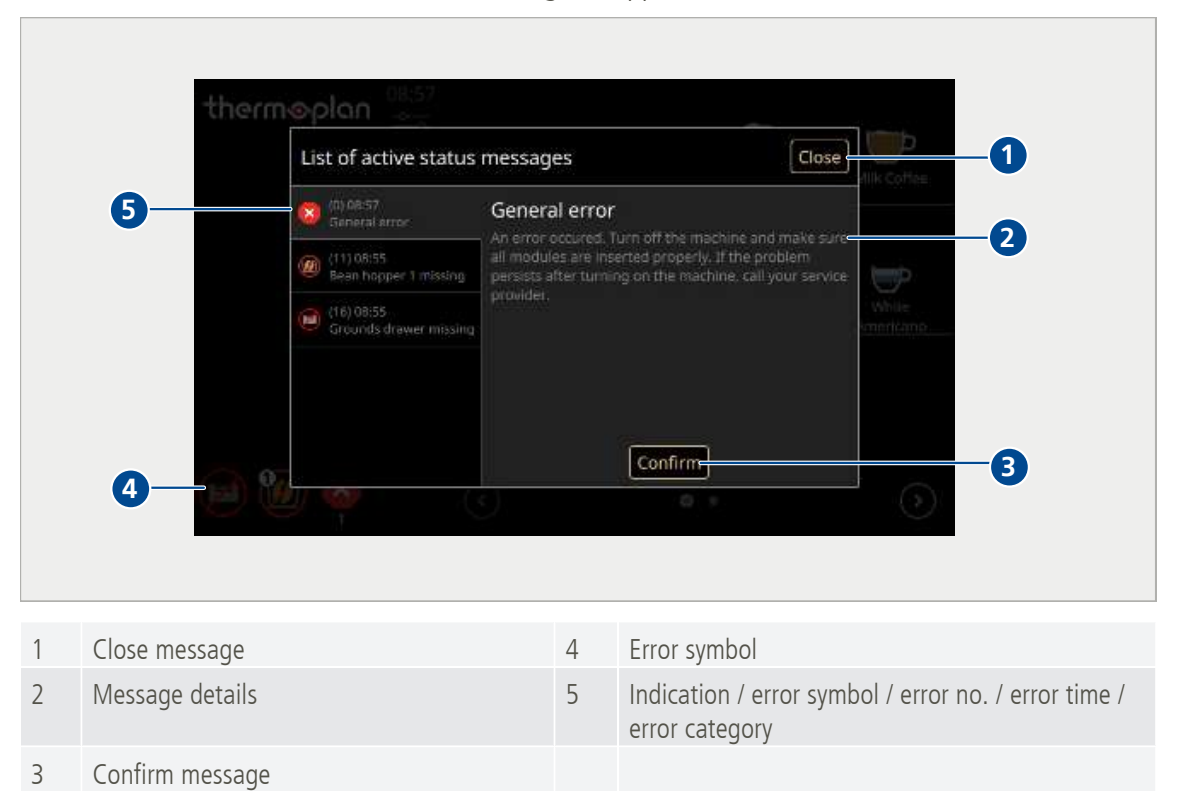

# 11.2 Possible indications and errors and their rectification

The following indications and error messages can appear in the display:

| Symbol | Meaning / cause                              | Rectification                   |
|--------|----------------------------------------------|---------------------------------|
| i      | information<br>e.g. "Machine starts"         | Follow the display instructions |
|        | Warnings<br>e.g. "Excessive coffee quantity" | Follow the display instructions |
| !      | Errors<br>e.g. "brewing piston error"        | Follow the display instructions |
| ×      | Serious error<br>e.g. "general error"        | Follow the display instructions |

© Thermoplan AG

| Symbol     | Meaning / cause               | Rectification                                                                                               |
|------------|-------------------------------|----------------------------------------------------------------------------------------------------|
|            | Cleaning recommended          | Perform cleaning as soon as possible                                                                        |
|            | Cleaning required             | Execute cleaning immediately                                                                                |
|            | Grounds container almost full | Empty grounds container as soon as possible                                                                 |
|            | Grounds container full        | Empty grounds container                                                                                     |
|            | Grounds container is missing  | Insert grounds container                                                                                    |
|            | Bean container is missing     | Insert bean container                                                                                       |
|            | Bean container 1 is missing   | Insert bean container 1                                                                                     |
| 200        | Bean container 2 is missing   | Insert bean container 2                                                                                     |
|            | Milk level low                | Top up with fresh, cooled milk as soon as possible                                                          |
|            | Milk temperature high         | Check refrigerator<br>Door correctly closed?                                                                |
| <u>~</u> ] | Milk temperature too high     | Empty milk container immediately<br>Top up fresh, cooled milk; check refrigerator<br>Door correctly closed? |
| ß          | Milk is empty                 | Top up with fresh, cooled milk                                                                              |
| *          | Error chassis fan             | Follow the display instructions                                                                             |

# 12 Accessories and consumables

# 12.1 Cleaning agents

Thermoplan Coffee Cleaning Tablets

| Art. no. | Description                      |
|----------|----------------------------------|
| 128.540  | Tub Thermo Coffee Tabs (31 tabs) |

### Thermoplan Milk Cleaning Tablets

| ŀ | Art. no. | Description                            |
|---|----------|----------------------------------------|
|   | 120,528  | Tub Thermo Milk Tabs (62 tabs, Schulz) |
|   | 120.259  | Tub Thermo Milk Tabs (62 tabs, Urnex)  |

# 12.2 Milk container

| Art. no. | Description                    |
|----------|--------------------------------|
| 127,148  | Milk container 4.0 l, complete |
| 127.181  | Milk container 4.0 l, lid      |

# 12.3 Chocolate container

| Art. no. | Description                   |
|----------|-------------------------------|
| 127.988  | Chocolate container, complete |

# 12.4 Cleaning container

| Art. no. | Description                       |
|----------|-----------------------------------|
| 100,728  | Cleaning container – syrup module |

# 13 EU Declaration of Conformity

#### Product model

#### BW4c-CTM, BW4c-CTM-RS, BW4c-CTM-P, BW4c-CTM-P-RS, BW4c-CTM-F, BW4c-CTM-F-RS, BW4c-CTM-P-F, BW4c-CTM-P-F-RS Black&White4 compact

Trade mark

Name und Anschrift des Herstellers: Name and address of the manufacturer: Nom et adresse du fabricant!

Thermoplan AG, Thermoplan-Platz 1, 6353 Weggis, Switzerland

Die alleinige Verantwortung für die Ausstellung dieser Konformitätserklärung trägt der Hersteller. This declaration of conformity is issued under the sole responsibility of the manufacturer. La présente déclaration de conformité est établie sous la seule responsabilité du fabricant.

Gegenstand der Erklärung: Object of the declaration: Objet de la déclaration:

Automatic coffee machine

Der oben beschriebene Gegenstand der Erklärung erfüllt die einschlägigen Harmonisierungsrechtsvorschriften der Union: The object of the declaration described above is in conformity with the relevant Union harmonisation legislation: L'objet de la déclaration décrit d-dessus est conforme à la législation d'harmonisation de l'Union applicable:

2006/42/EC (MD) 2014/30/EU (EMC) 2011/65/EU (RoHS) 1935/2004/EC (FCM) 2023/2006/EC (GMP)

Angabe der einschlägigen harmonisierten Normen, die zugrunde gelegt wurden, oder Angaben der anderen technischen Spezifikationen, in Bezug auf die die Konformität erklärt wird:

References to the relevant harmonised standards used or references to the other technical specifications in relation to which conformity is declared: Références des normes harmonisées pertinentes appliquées ou des autres spécifications techniques par rapport auxquelles la conformité est déclarée:

EN 55014-1:06+A1:09+A2:11 EN 55014-2:15 EN 60335-1:12+A11:14 EN 60335-2-75:04+A1:05+A2:08+A11:06+A12:10 EN 60335-2-89:10+A1:16 EN 61000-3-2:14 EN 61000-3-3:13 EN 61000-4-13:02+A1:09+A2:16 EN 61000-6-3:07+A1:11 EN 62233:08 EN 50581:12

Unterzeichnet für und im Namen von: Signed for and on behalf of: Signé par et au nom de:

CH-6353 Weggis, 15.02.2017 (Ort und Datum der Ausstellung) (Place and Date of issue) (Lieu et date)

Verantwortlich für die technische Dokumentation ist: Responsible for the technical documentation is: Responsable de la documentation technique:

\*\*\*\*\*\*\* \*\*\*\*\*\*\*\*\*\*\*\*\*\*\*\*\*\*\*\*\*\*\*\*\*\*\*\*\*\*\*\*

Adrian Steiner, CEO (Name, Funktion und Unterschrift des Befugten) (Name, function and signature of authorized person) (Nom, fonction et signature du signataire autorisé)

Christian Huber

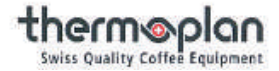

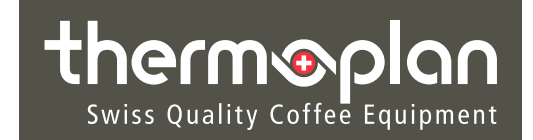

### Your service partner

Thermoplan AG Thermoplan-Platz 1 6353 Weggis, Switzerland

Tel. +41 41 392 12 00 Fax +41 41 392 12 01

thermoplan@thermoplan.ch www.thermoplan.ch